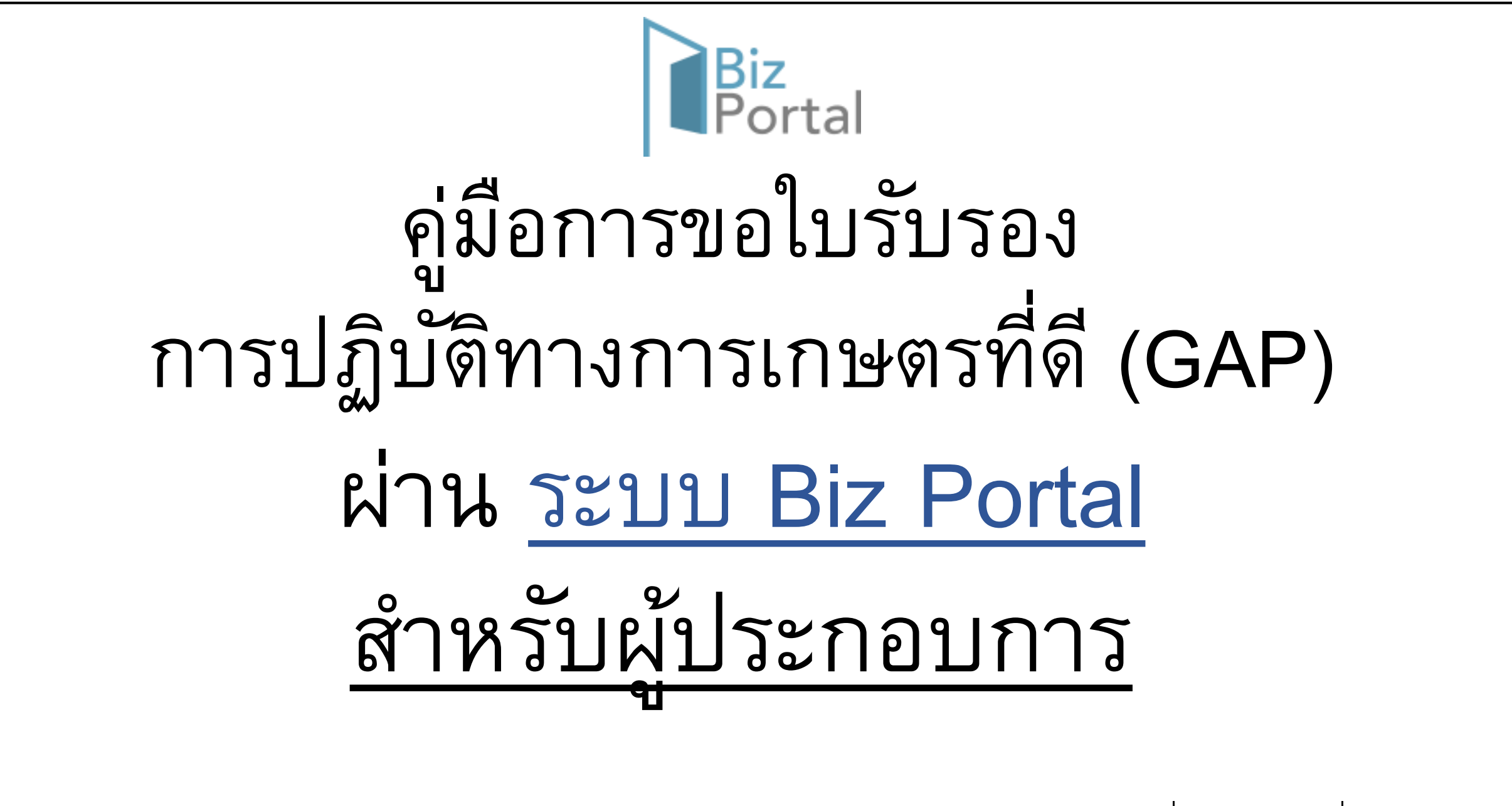

สำนักพัฒนาระบบและรับรองมาตรฐานสินค้าปศุสัตว์ กรมปศุสัตว์ ฉบับที่ 1 เผยแพร่ ณ วันที่ 2 กันยาน 2567

# ระบบ Biz Portal คืออะไร ??

- Biz Portal คือ ระบบกลางที่รวบรวมข้อมูลและงานบริการต่าง ๆ เพื่อภาคธุรกิจ จัดขึ้นโดยสำนักงานพัฒนารัฐบาลดิจิทัล (สพร.) ร่วมกับ สำนักงานคณะกรรมการ พัฒนาระบบราชการ (สำนักงาน ก.พ.ร.)
- ผู้รับบริการสามารถติดต่อ กรอกแบบฟอร์ม และยื่นหลักฐานผ่านช่องทาง ออนไลน์ ได้ทุกที่ทุกเวลา โดยไม่จำเป็นต้องไปติดต่อที่หน่วยงานราชการ
  ลดระยะเวลา ขั้นตอน แบบฟอร์ม และเอกสารหลักฐานที่ซ้ำซ้อน และดำเนินการผ่าน ระบบออนไลน์อย่างครอบคลุมขั้นตอนการให้บริการ
- ตั้งแต่ปี 2559 ถึงปัจจุบัน ระบบ Biz Portal มีการเปิดให้บริการงานของ 27
   หน่วยงาน ครอบคลุมการบริการออกใบอนุญาต จำนวน 94 ใบอนุญาต

# ระบบ Biz Portal ปลอดภัยหรือไม่?

# ปลอดภัยในทุกขั้นตอนการทำธุรกรรม

รักษาความปลอดภัยของข้อมูลส่วนบุคคลในทุกขั้นตอนการทำธุรกรรม

#### นโยบายความเป็นส่วนตัว

เก็บรักษาข้อมูลส่วนบุคคลเป็นความลับ มั่นใจได้ว่าข้อมูลสำคัญจะไม่ถูกเปิด เผยหากไม่ได้รับความยินยอม

## Ů

l

### ป้องกันการโจรกรรมข้อมูล

เข้ารหัสข้อมูลอย่างแน่นหนา ป้องกันการโจรกรรมระหว่างการรับ-ส่งข้อมูล สำคัญทางราชการ

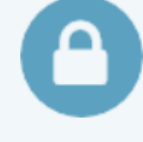

#### มาตรฐานความปลอดภัยระดับสากล

ผ่านการทดสอบความปลอดภัยในทุกขั้นตอนการทำธุรกรรมออนไลน์ ตาม มาตรฐานสากล

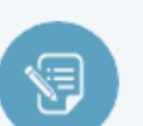

#### ระวังและติดตามสถานะของข้อมูล

ดำเนินงานตลอด 24 ชั่วโมงเพื่อติดตามสถานะของการทำงานในทุกๆ ขั้นตอน

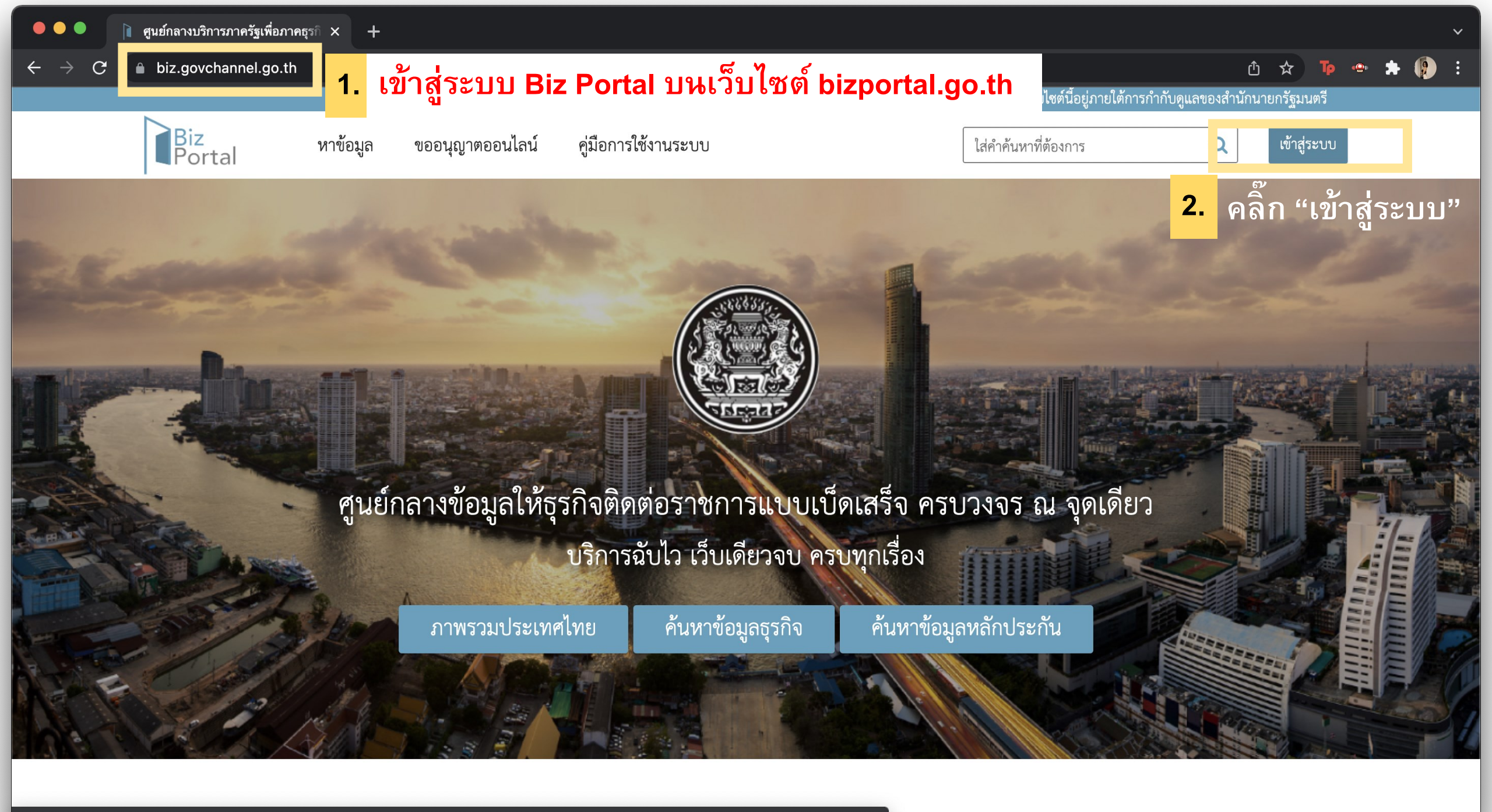

https://service.govchannel.go.th/th/Apps/Account/ChooseType?ReturnUrl=https%3A%2F%2Fservice.govchannel.go.th%2Fth%2FTrack%2FDashboard

白 🛧 📭 🛥 ᠷ 🥵

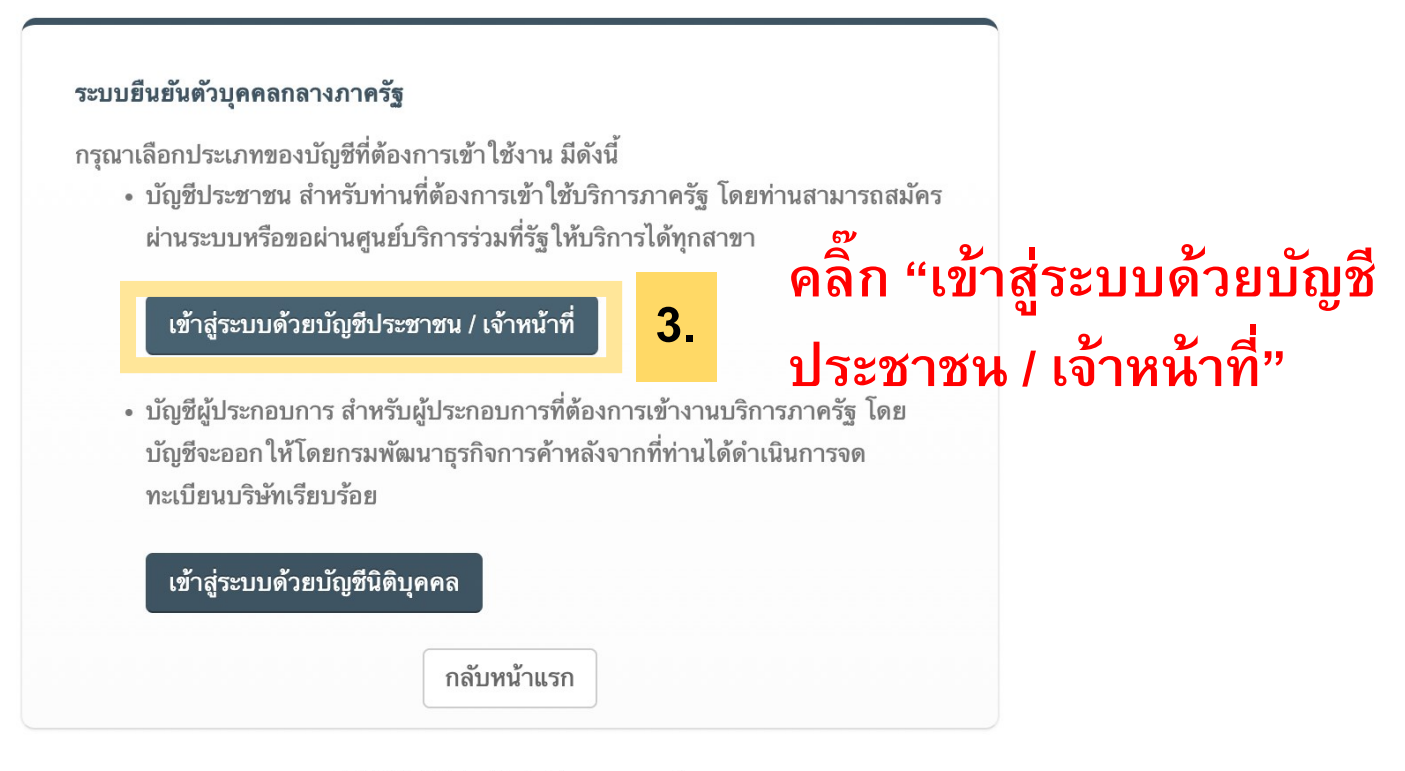

© 2015 DGA. All rights reserved.

# สมัครสมาชิก (Digital ID / OpenID) เพื่อเข้าใช้งานระบบฯ

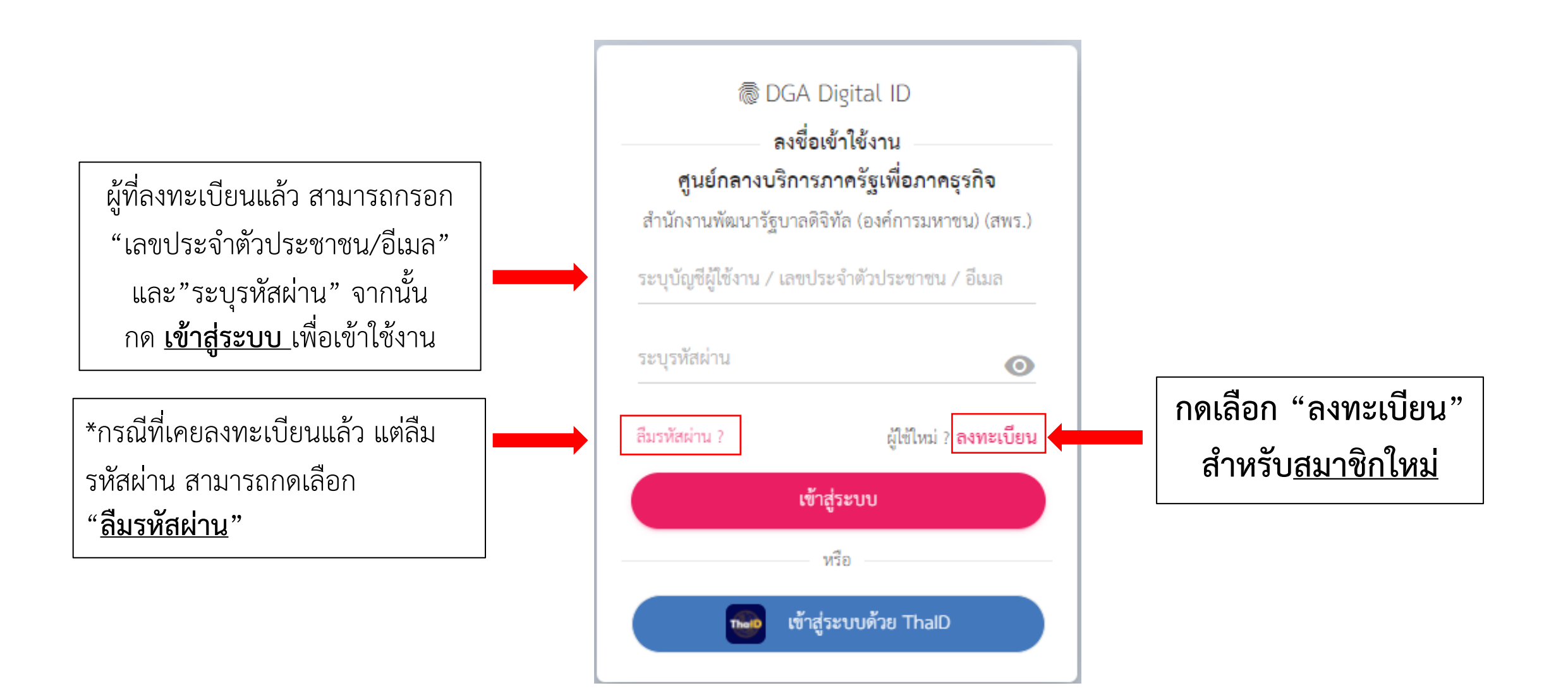

# ระบบพิสูจน์และยืนยันตัวตนทางดิจิทัล (Digital ID) คืออะไร ??

- ดิจิทัลไอดี (digital identity) คือ คุณลักษณะเฉพาะสำหรับเข้าใช้บริการธุรกรรมออนไลน์ของ ภาครัฐ ซึ่งเป็นกระบวนการที่ประกอบด้วย การลงทะเบียนและพิสูจน์ตัวตน (enrolment and identity proofing) และการยืนยันตัวตน (authentication)
- การพิสูจน์และยืนยันตัวตนเป็นกระบวนการแรก ๆ ในการติดต่อขอรับบริการจากภาครัฐ และถือเป็น กระบวนการที่สำคัญอย่างยิ่ง ซึ่งปกติแล้ว เจ้าหน้าที่จะตรวจสอบประชาชนผู้ขอรับบริการจากบัตร ประจำตัวประชาชน ก่อนที่จะให้ข้อมูลหรือให้บริการกับประชาชนท่านนั้นๆ ในการให้บริการผ่านระบบ ดิจิทัล (Digital Service)
- วิธีการสำหรับพิสูจน์และยืนยันตัวตนทางดิจิทัลของประชาชนผู้ขอรับบริการของระบบ Biz Portal มี ระดับความน่าเชื่อถือสูง เพื่อให้เจ้าหน้าที่ผู้ให้บริการมั่นใจได้ว่า ผู้ขอรับบริการมีตัวตนอยู่จริง และ เป็นบุคคลที่กล่าวอ้าง นอกจากนี้ การพิสูจน์และยืนยันตัวตนทางดิจิทัลมีการคุ้มครองข้อมูลส่วน บุคคลที่ดี มีระดับความมั่นคงปลอดภัยสูง สอดคล้องกับกฎ ระเบียบ และมาตรฐานต่าง ๆ ที่ เกี่ยวข้อง โดยไม่สร้างภาระให้กับประชาชนผู้ขอรับบริการมากจนเกินไป

# ้คู่มือการสมัครสมาชิก (OpenID) เพื่อเข้าใช้งานระบบฯ

คลิก "คู่มือการใช้งานระบบ" และคลิกเปิดวิดีโอการใช้งานระบบ "การสมัครสมาชิก (OpenID) ของบุคคลธรรมดาและการลงชื่อเข้าใช้ระบบ" เพื่อดูวิดีโอวิธีการสมัคร

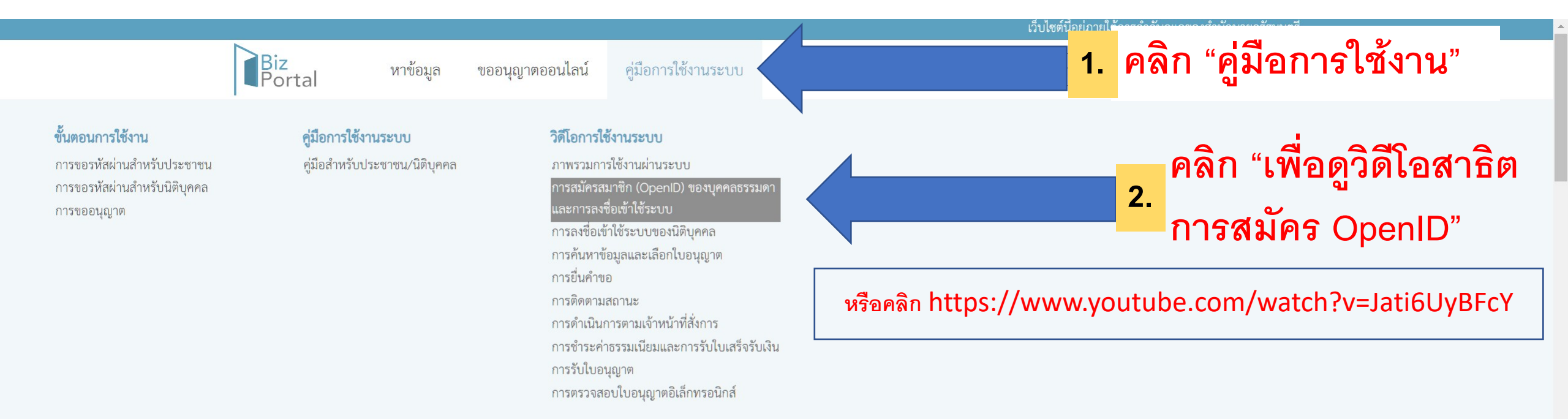

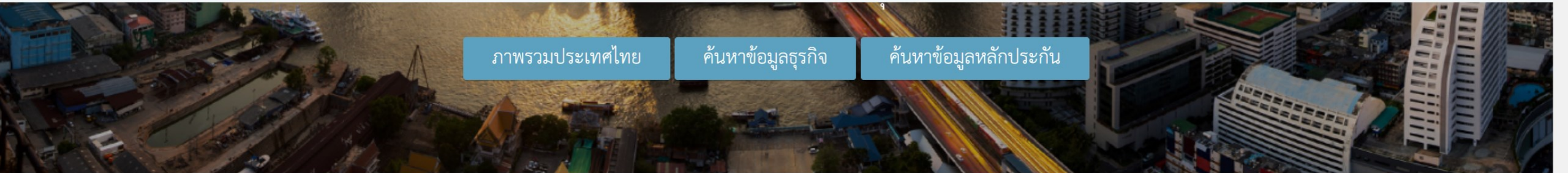

ขั้นตอนการขอใบอนุญาต การปฏิบัติทางการเกษตรที่ดี (GAP) ผ่าน <u>ระบบ Biz Portal</u>สำหรับผู้ประกอบการ

🗟 DGA Digital ID

ผู้ที่ลงทะเบียนแล้ว สามารถกรอก "เลขประจำตัวประชาชน/อีเมล" และ"ระบุรหัสผ่าน" จากนั้น กด <u>เข้าสู่ระบบ</u>เพื่อเข้าใช้งาน

\*กรณีที่เคยลงทะเบียนแล้ว แต่ลืม รหัสผ่าน สามารถกดเลือก "<u>ลืมรหัสผ่าน</u>"

| ลงชื่อเข้าใช้งาน                    |  |
|-------------------------------------|--|
| ศูนย์กลางบริการภาครัฐเพื่อภาคธุรกิจ |  |

สำนักงานพัฒนารัฐบาลดิจิทัล (องค์การมหาชน) (สพร.)

ระบุบัญชีผู้ใช้งาน / เลขประจำตัวประชาชน / อีเมล

ระบุรหัสผ่าน Ο ลืมรหัสผ่าน ? ผู้ใช้ใหม่ ? ลงทะเบียน เข้าสู่ระบบ หรือ เข้าสู่ระบบด้วย ThalD

นำรหัสที่ได้จากการสมัครสมาชิก (Digital ID / OpenID) เพื่อเข้าใช้งานระบบฯ

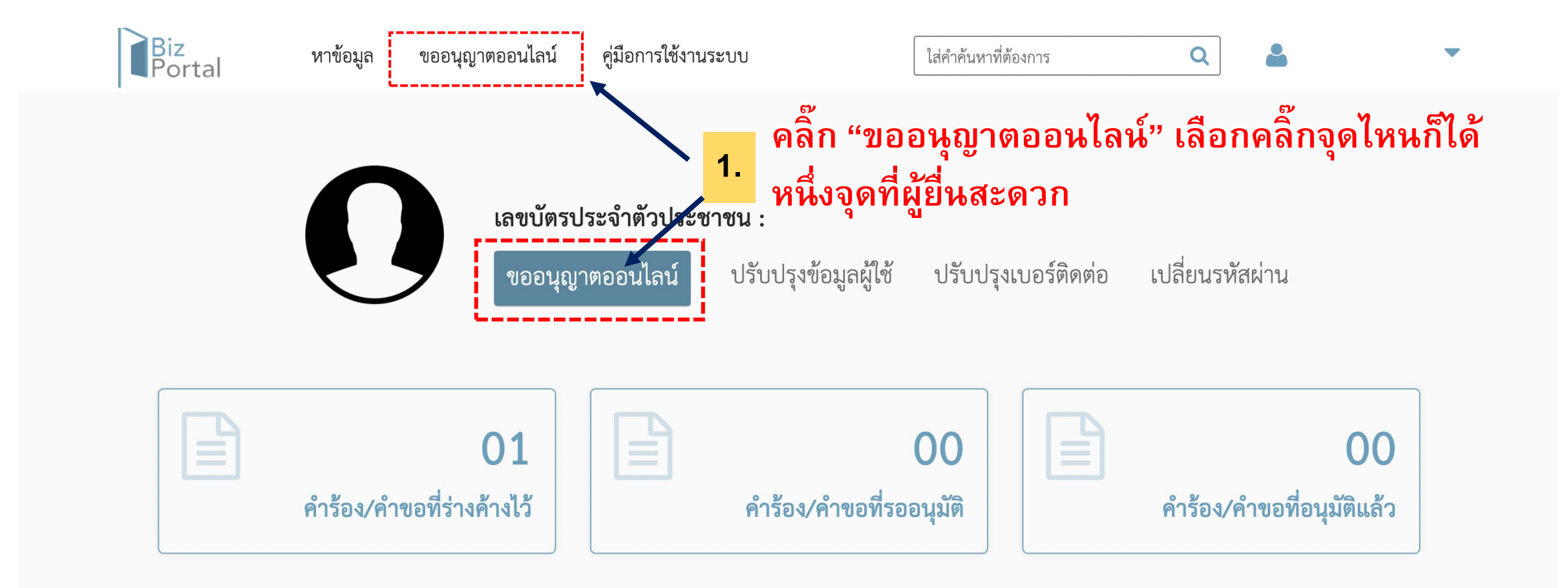

จัดการคำร้อง/คำขอที่ร่างค้างไว้

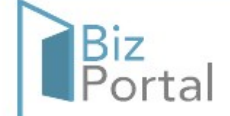

### หาข้อมูล ขออนุญาตออนไลน์

คู่มือการใช้งานระบบ

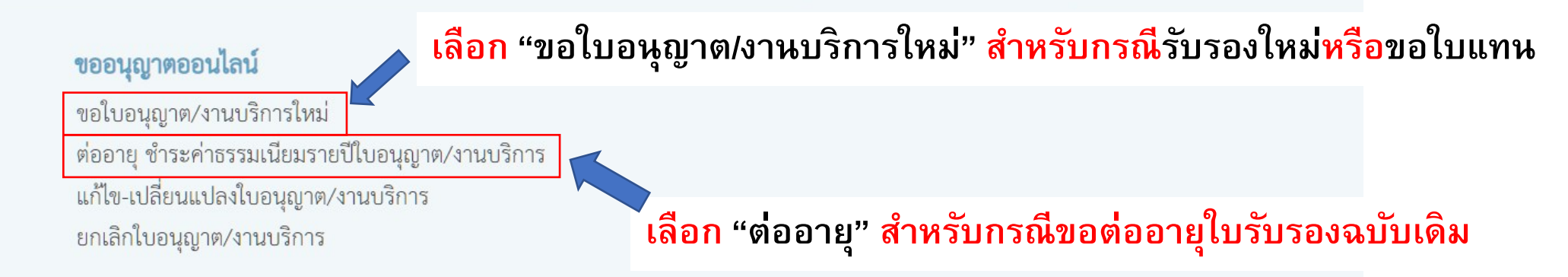

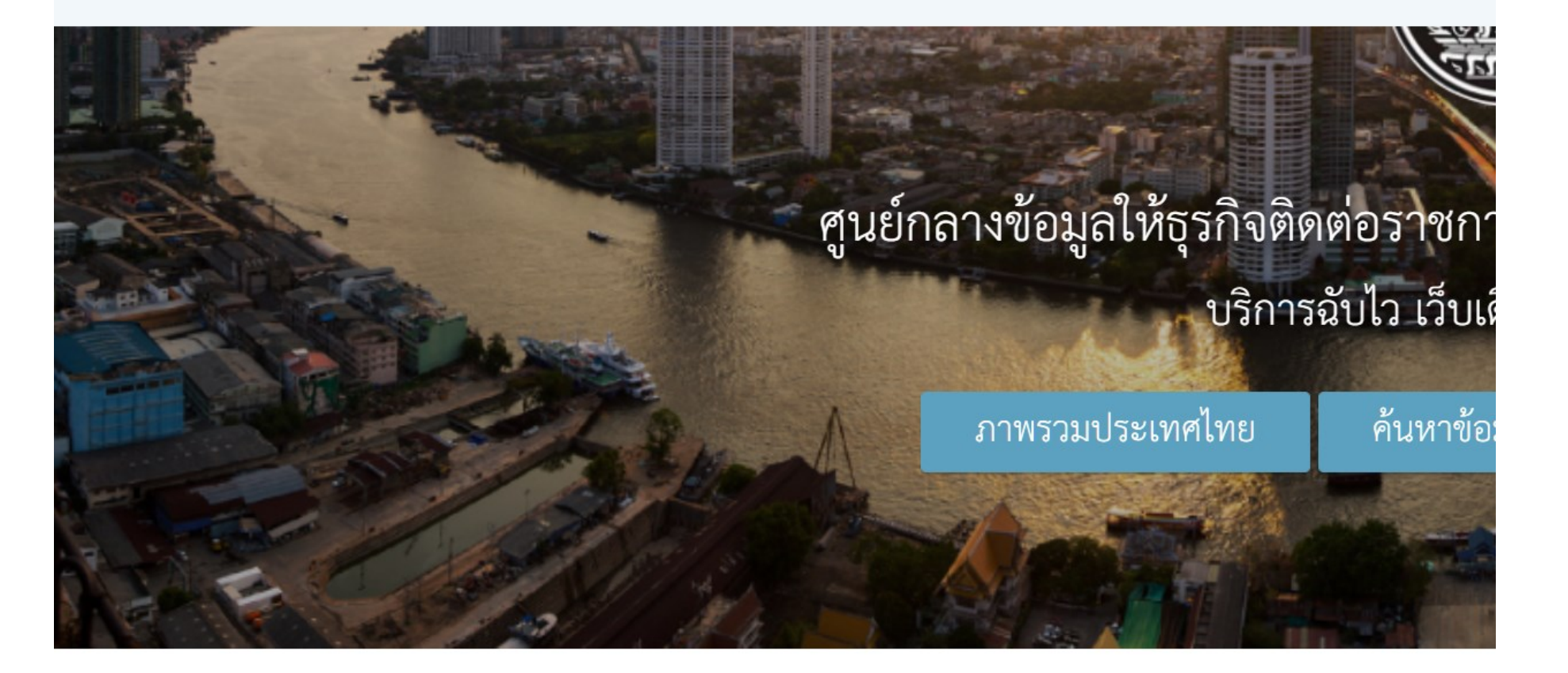

#### ขอใบอนุญาต/งานบริการใหม่

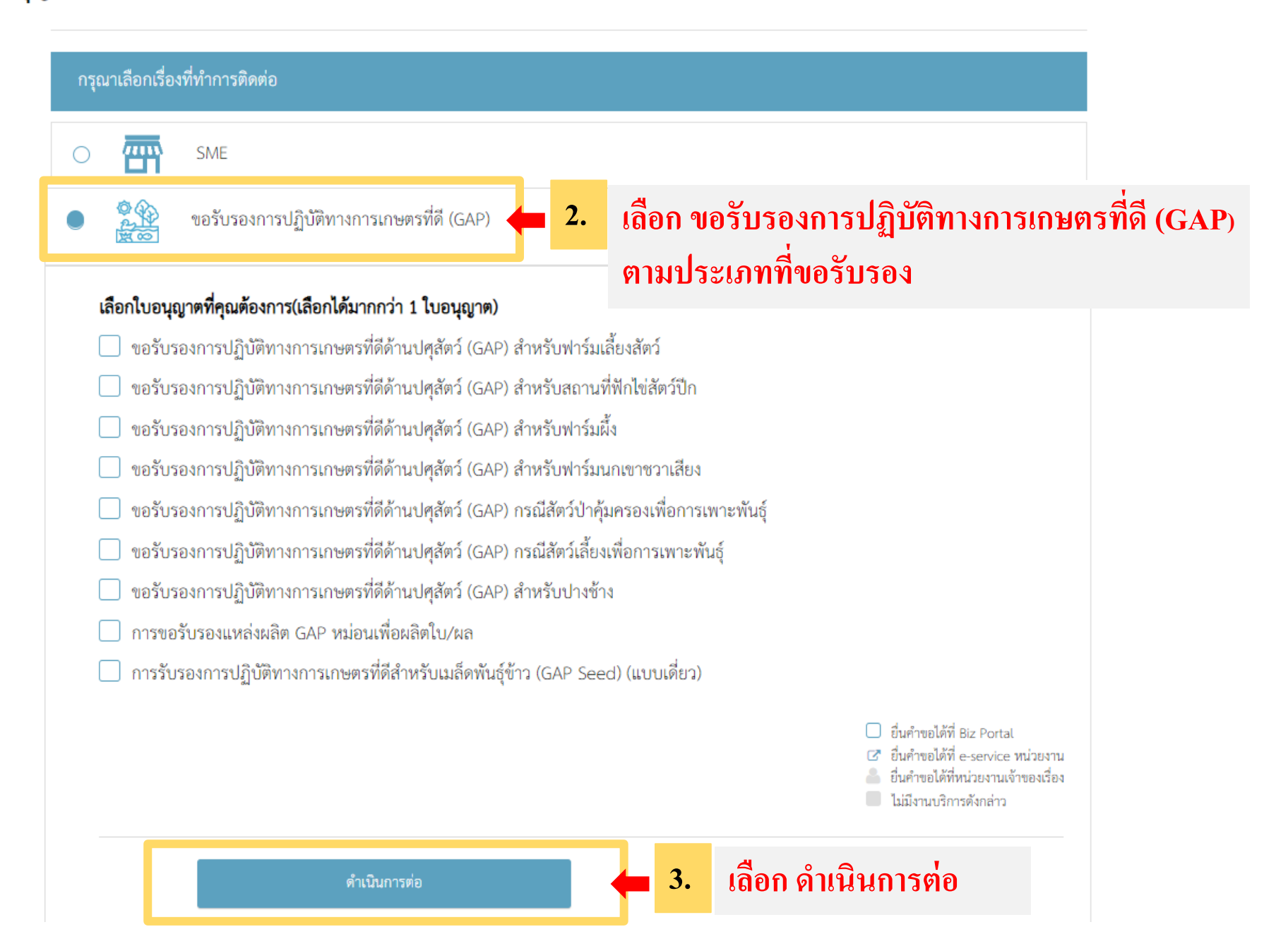

### กรุณาเลือกใบอนุญาตที่คุณต้องการขอผ่าน Biz Portal จากทั้งหมด 1 รายการ 🕕

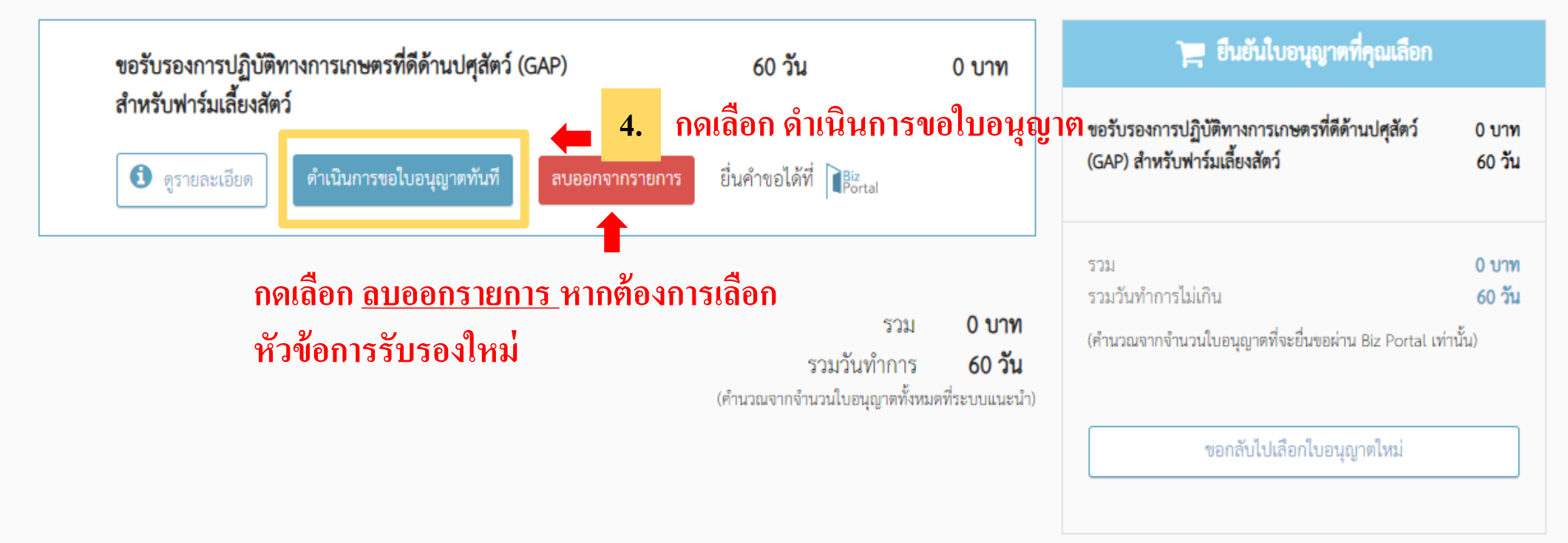

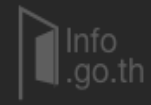

สงวนลิขสิทธิ์ พ.ศ. 2566 ตามพระราชบัญญัติลิขสิทธิ์ 2537 สำนักงานพัฒนารัฐบาลดิจิทัล (องค์การมหาชน)

ศูนย์กลางข้อมูลภาครัฐ

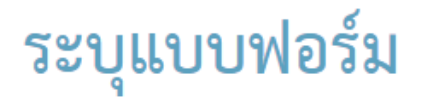

### กรอก "แบบฟอร์ม" (ทุกช่องที่มี \* เป็นข้อมูลที่ต้องกรอก)

### 1. ข้อมูลทั่วไป

#### ข้อมูลบุคคลผู้ขออนุญาต

| วัน/เดือน/ปีที่ยื่นคำขอ :                            |                | l             | ขียนที่ : |             |
|------------------------------------------------------|----------------|---------------|-----------|-------------|
| 12 ก.ย. 2566                                         |                | В             | lizPortal |             |
| ขออนุญาตในฐานะบุคคลธรรมดาหรือนิเ                     | งิบุคคล :      |               |           |             |
| บุคคลธรรมดา                                          |                |               |           |             |
| ชื่อภาษาไทย<br>คำนำหน้าสื่อ * .                      | a.             |               |           | 1011d00 * . |
| <ul> <li>พานาทนาชย ^ :</li> <li>ด้านำหน้า</li> </ul> | າຍ<br>2010 - : |               |           | นามถกุถ ^ : |
|                                                      |                |               |           |             |
| วัน/เดือน/ปีเกิด * :                                 |                | อายุ (ปี) * : |           | สัญชาติ * : |
|                                                      | 曲              |               |           |             |

เลขประจำตัวประชาชน 13 หลัก \* :

### ข้อมูลสถานที่ตั้งฟาร์ม

#### 🗆 ใช้ที่อยู่เดียวกันกับที่อยู่ตาม บัตรประชาชน

ชื่อฟาร์ม (ภาษาไทย) \* :

| เลขที่* :                      | หมู่ที่ :    | หมู่บ้าน :                        | ตรอก/ซอย :                  |                       |
|--------------------------------|--------------|-----------------------------------|-----------------------------|-----------------------|
| อาคาร :                        | ห้องเลขที่ : | ะ<br>ชั้น: ถนน:                   | :                           |                       |
| จังหวัด* :                     |              | อำเภอ/เขต* :                      |                             |                       |
| เลือกจังหวัด<br>ตำบล/แขวง* :   |              | เลือกอำเภอ/เขต<br>รหัสไปรษณีย์* : |                             | *                     |
| เลือกตำบล/แขวง -<br>โทรศัพท์ : |              | โทรศัพท์มือถือ* :                 |                             |                       |
| อีเมล :                        |              | 0854939703<br>กดเลือก "ใช้แ       | ผนที่" เพื่อกำหน            | เดตำแหน่งที่ตั้งฟาร์ม |
| ละติจูด * :                    | ลองจิจูด * : | แผนที                             | *:                          |                       |
| พื้นที่ของฟาร์ม * -            |              |                                   | ใช้แผนที่เพื่อกำหนดต่ำแหน่ง | ที่ตั้ง               |
| ไร่ [                          | งาน          | ตร.วา                             |                             |                       |

ต้องการขอรับรองการปฏิบัติทางการเกษตรที่ดีด้านปศุสัตว์สำหรับฟาร์มเลี้ยงสัตว์ (ภาษาอังกฤษ) 🛑 กดตรงนี้หากต้องการขอใบรับรองเป็น "ภาษาอังกฤษ"

### ้ข้าพเจ้ารับทราบและยืนยันว่าได้ปฏิบัติตามเงื่อนไขแล้ว <del>–</del> 6.

### อ่านเงื่อนไข 17 ข้อ แล้วกด "ข้าพเจ้ารับทราบและยืนยันว่าได้ปฏิบัติ ตามเงื่อนไขแล้ว"

### อ่านคำรับรองจากผู้ประกอบการ จำนวน 2 ข้อ แล้วกดตรงกล่องสี่เหลี่ยม หน้าคำรับรอง เพื่อยินยอม คำรับรองจากผู้ประกอบการ 🛑

้ขอรับรองว่า รายละเอียดข้างต้นเป็นจริงทุกประการ ยินยอมให้คณะผู้ตรวจประเมินและเจ้าหน้าที่ ของกรมปศุสัตว์เข้าภายในพื้นที่ฟาร์ม ข้าพเจ้า ทั้งหมดที่ถือครอง ทั้งพื้นที่ของตนเอง พื้นที่เช่า และพื้นที่ให้เช่า ตลอดจนสถานที่เก็บเครื่องมือ สถานที่เก็บปัจจัยการผลิตและการเลี้ยง ยินยอมให้มีการสุ่มตัวอย่าง เช่น อาหารสัตว์ น้ำผึ้ง น้ำ ไข่ฟัก สิ่งปรอง ไปตรวจวิเคราะห์ รวมทั้งสนับสนุนข้อมูลและเอกสารเพิ่มเติมตามที่คณะผู้ตรวจประเมินร้องขอ และอื่นๆ ตามหลักเกณฑ์และเงื่อนไข การปฏิบัติทาง การเกษตรที่ดีด้านปศุสัตว์ (GAP) ที่ได้กำหนดทุกประการ

1) ข้าพเจ้ายินยอมให้กรมปศุสัตว์เก็บรวบรวม/ใช้ ข้อมูลส่วนบุคคล เพื่อขอใช้ระบบสารสนเทศของกรมปศุสัตว์

2) ข้าพเจ้ายินยอมให้กรมปศุสัตว์เปิดเผยข้อมูลส่วนบุคคลประกอบด้วย ชื่อฟาร์ม/สถานประกอบการ รายละเอียดที่ตั้งฟาร์ม/สถานประกอบการ (ตำบล อำเภอ จังหวัด) หมายเลขการรับรอง วันที่ให้การรับรองและวันหมดอายุ เพื่อการสืบค้นยืนยันการกล่าวอ้างใบรับรองมาตรฐานของสาธารณชน

#### 3) ข้าพเจ้า

⊖ "ให้" ความยินยอม

#### ○ "ไม่ให้" ความยินยอม

 อ่านคำยินยอมเพื่อจัดเก็บและเปิดเผยข้อมูลส่วนบุคคล จำนวน 2 ข้อ แล้วกดตรง กล่องสี่เหลี่ยมหน้าคำรับรอง และกด "ให้" หรือ "ไม่ให้" ความยินยอม

แก่กรมปศุสัตว์ในการเปิดเผยข้อมูลส่วนบุคคลประกอบด้วย ชื่อฟาร์ม/สถานประกอบการ รายละเอียดที่ตั้งฟาร์ม/สถานประกอบการ (ตำบล อำเภอ จังหวัด) หมายเลขการ รับรอง วันที่ให้การรับรองและวันหมดอายุ โทรศัพท์ โทรสาร และ Email สำหรับแจ้งข้อมูลข่าวสาร เช่น สำรวจความพึงพอใจในการรับบริการ การสัมมนา การชี้แจงข้อ กฎหมาย

ทั้งนี้ ก่อนการแสดงเจตนา ข้าพเจ้าได้อ่านรายละเฮียดจากเอกสารขี้แจงข้อมูล หรือได้รับคำอธิบายจากกรมปศุสัตว์ ถึงวัตถุประสงค์ในการเก็บรวบรวม ใช้หรือเปิดเผย ("ประมวลผล") ข้อมูลส่วนบุคคล และมีความเข้าใจดีแล้ว ข้าพเจ้าให้ความยินยอมหรือปฏิเสธไม่ให้ความยินยอมในเอกสารนี้ด้วยความสมัครใจ ปราศจากการบังคับหรือ ขักจูง และข้าพเจ้าทราบว่าข้าพเจ้าสามารถถอนความยินยอมนี้เสียเมื่อใดก็ได้เว้นแต่ในกรณีมีข้อจำกัดสิทธิตามกฎหมายหรือยังมีสัญญาระหว่างข้าพเจ้ากับกรมปศุสัตว์ที่ ให้ประโยชน์แก่ข้าพเจ้าอยู่

กรณีที่ข้าพเจ้าประส<sup>ิ</sup>งศ์จะขอถอนความยินยอมข้าพเจ้าทราบว่าการถอนความยินยอมจะมีผลทำให้ข้าพเจ้าอาจได้รับความสะดวกในการใช้บริการ น้อยลงหรือ ไม่ สามารถเข้าถึงฟังก์ขันการใช้งานบางอย่างได้และข้าพเจ้าทราบว่าการถอนความยินยอมดังกล่าวไม่มีผลกระทบต่อการประมวลผล ข้อมูลส่วนบุคคลที่ได้ดำเนินการเสร็จสิ้น ไปแล้วก่อนการถอนความยินยอม

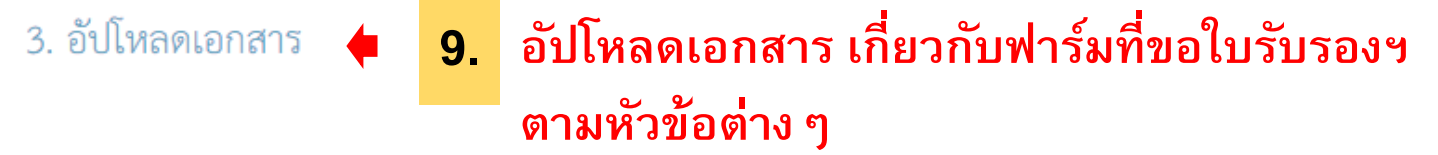

| บุคคลผู้ขออนุญาต                                                                                                    |                                                                          |                                               |
|----------------------------------------------------------------------------------------------------|--------------------------------------------------------------------------|-----------------------------------------------|
| แผนผังแสดงที่ตั้งของโรงเรือนและสิ่งก่อสร้าง *                                                                                                    | 🕿 เ <sub>ลือกเอกสาร</sub> * โดยรองรับเอกสารชนิด <u>p</u>                 | df,zip,png,jpg ที่มีขนาด <u>ไม่เกิน 50 MB</u> |
|                                                                                                    | รองรับเอกสารชนิค pdf,zip,png.jpg ที่มีขนาดไม่เกิน 50 MB                  |                                               |
| เอกสารที่แสดงถึงการได้รับความยินยอมจากองค์กรปกครองส่วนท้องถิ่น (ใบอนุญาต<br>ประกอบกิจการที่เป็นอันตรายต่อสุขภาพ (อภ.2)) (ถ้ามี)<br>กรณีที่ไม่มีการออก อภ.2 สามารถใช้หนังสือยินยอมจากราชการส่วนท้องถิ่น หรือใบเสร็จการเสีย                                                                   | 🖿 เลือกเอกสาร<br>รองรับเอกสารชนิด pdf,zip,png.jpg ที่มีขนาดไม่เกิน 50 MB |                                               |
| ภาษีโรงเรือน หรือใบอนุญาตการก่อสร้างอาคาร สำหรับเลี้ยงสัตว์ (ใบ อ.1–อ.2)                                                                                                    |                                                                          |                                               |
| แผนที่ที่ตั้งฟาร์มเสี้ยงสัตว์ (ถ้ามี)                                                                                                    | 🖝 เลือกเอกสาร<br>รองรับเอกสารขนิด pdf,zip,png.jpg ที่มีขนาดไม่เกิน 50 MB |                                               |
| แผนผังโครงสร้างองค์กรและหน้าที่ความรับฝิดชอบของบุคลากรภายในฟาร์ม (ถ้ามี)                                                                                                    | 📚 เลือกเอกสาร<br>รองรับเอกสารชนิด pdf,zip,png.jpg ที่มีขนาดไม่เกิน 50 MB |                                               |
| รูปถ่ายแสดงสภาพภายในฟาร์มเสี้ยงสัตว์ รวมทั้งสิ่งก่อสร้าง (ถ้ามี)<br>เช่น ประตู-รั้ว ระบบการฆ่าเชื้อบุคคล-ยานพาหนะ-วัสดุอุปกรณ์สภาพทั่วไปของ โรงเรือนเลี้ยง<br>สัตว์สถานที่เก็บอุปกรณ์-อาหารสัตว์-สารเคมี-ยา-วัคชีน สถานที่ทำลายชาก-ขยะมูลฝอย เครื่อง<br>สำรองไฟฟ้า ระบบบำบัตน้ำเสีย เป็นต้น | 🖿 เลือกเอกสาร<br>รองรับเอกสารชนิด pdf,zip,png.jpg ที่ปีขนาดไม่เกิน 50 MB |                                               |

#### รูปถ่ายแสดงสภาพภายในฟาร์มเสี้ยงสัตว์ รวมทั้งสิ่งก่อสร้าง (ถ้ามี)

เช่น ประตู-รั้ว ระบบการฆ่าเชื้อบุคคล-ยานพาหนะ-วัสตุอุปกรณ์สภาพทั่วไปของ โรงเรือนเสี้ยง สัตว์สถานที่เก็บอุปกรณ์-อาหารสัตว์-สารเคมี-ยา-วัคชีน สถานที่ทำลายชาก-ขยะมูลฝอย เครื่อง สำรองไฟฟ้า ระบบบำบัดน้ำเสีย เป็นต้น

#### เอกสารเพิ่มเติม

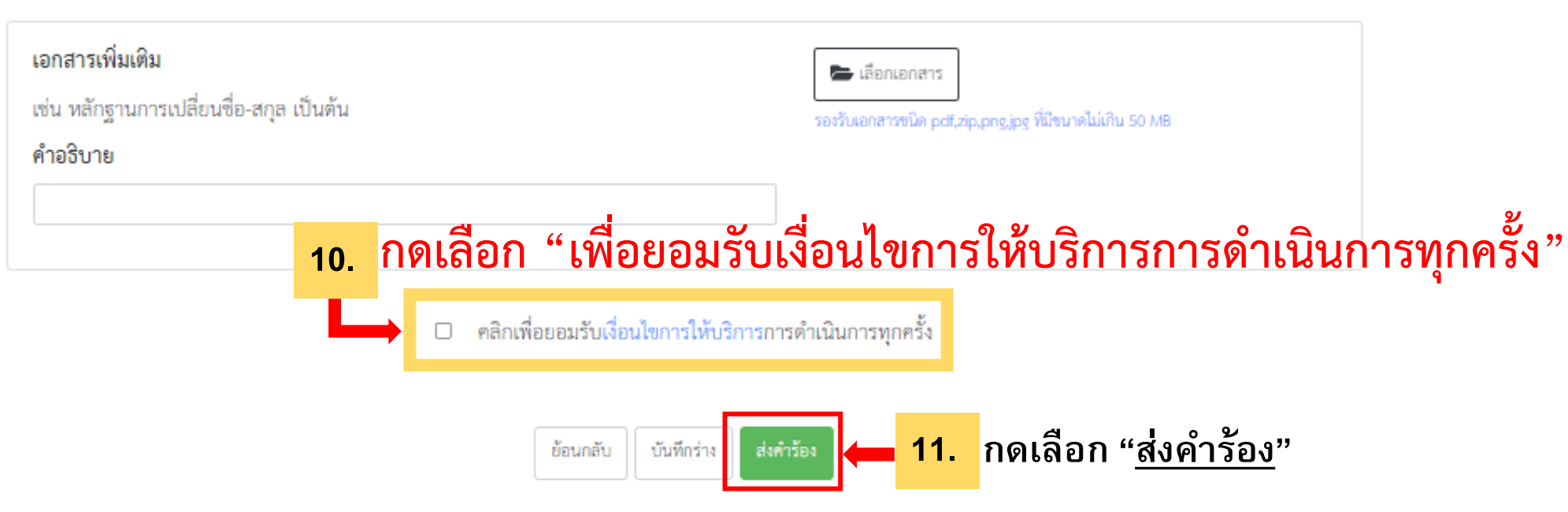

🗁 เลือกเอกสาร

รองรับเอกสารชนิด pdf,zip,png,jpg ที่มีขนาดไม่เกิน 50 MB

### 11. เมื่อกด "ส่งคำร้อง" แล้ว ระบบจะขึ้นหน้าข้อมูล ดังภาพข้างล่าง ให้ผู้ยื่น ตรวจทาน ข้อมูลอีกครั้ง หากข้อมูล<u>ถูกต้องครบถ้วน</u>กด "ยืนยันการส่งคำร้อง" (11.1) แต่ถ้าหาก<u>ต้องการแก้ไขข้อมูล</u>กด "ปิด" (11.2) เพื่อกลับไปแก้ไขข้อมูล

#### ข้อมูลคำร้อง

#### ข้อมูลบุคคลผู้ขออนุญาต

วัน/เดือน/ปีที่ยื่นคำขอ : 13 มิ.ย. 2567

เขียนที่ : Biz Portal

ขออนุญาตในฐานะบุคคลธรรมดาหรือนิติบุคคล : บุคคลธรรมดา .

คำนำหน้าชื่อ :

ชื่อ

นามสกุล :

วัน/เดือน/ปีเกิด :

อายุ (ปี) :

สัญชาติ : ไทย

เลขบัตรประจำตัวประชาชน 13 หลัก : ...

อีเมล (ที่ใช้สำหรับติดต่อ)

#### ข้อมูลที่อยู่ตามบัตรประชาชน

เลขที่ :

#### คำรับรองจากผู้ประกอบการ

 ข้าพเจ้า ขอรับรองว่า รายละเอียดข้างด้นเป็นจริงทุกประการ ยินยอมให้คณะผู้ตรวจประเมิน และเจ้าหน้าที่ของกรมปศุสัตว์เข้าภายในพื้นที่ฟาร์มทั้งหมดที่อีอครอง ทั้งพื้นที่ของตนเอง พื้นที่เช่า และพื้นที่ให้เช่า ตลอดจนสถานที่เก็บเครื่องมือ สถานที่เก็บปัจจัยการผลิตและการเลี้ยง ยินยอมให้มีการสุ่มตัวอย่าง เช่น อาหารสัตว์ น้ำ ผึ้ง น้ำ ไข่ฟัก สิ่งปูรอง ไปตรวจวิเคราะห์ รวมทั้งสนับสนุนข้อมูลและเอกสารเพิ่มเดิมตามที่คณะผู้ตรวจประเมินร้องขอ และอื่นๆ ตามหลักเกณฑ์และเงื่อนไขการปฏิบัติทาง การเกษตรที่ดีด้านปศุสัตว์ (GAP) ที่ได้กำหนดทุกประการ
 1 ข้าพเจ้ายินยอมให้กรมปศุสัตว์เก็บรวบรวม/ใช้ ข้อมูลส่วนบุคคล เพื่อขอใช้ระบบสารสนเทศของกรมปศุสัตว์
 2 ข้าพเจ้ายินยอมให้กรมปศุสัตว์เปิดเผยข้อมูลส่วนบุคคลประกอบด้วย ชื่อฟาร์ม/สถานประกอบการ รายละเอียดที่ตั้ง ฟาร์ม/สถานประกอบการ (ดำบล อำเภอ จังหวัด) หมายเลขการรับรอง วันที่ให้การรับรองและวันหมดอายุ เพื่อการ สืบค้นยืนยันการกล่าวอ้างใบรับรองมาตรฐานของสาธารณชน

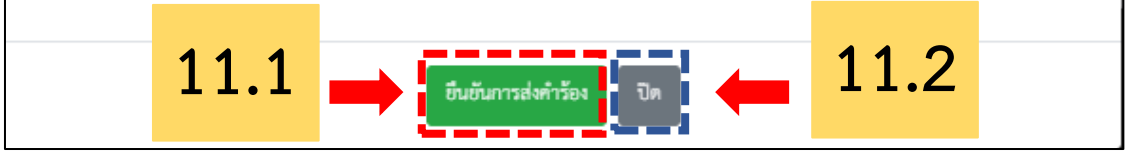

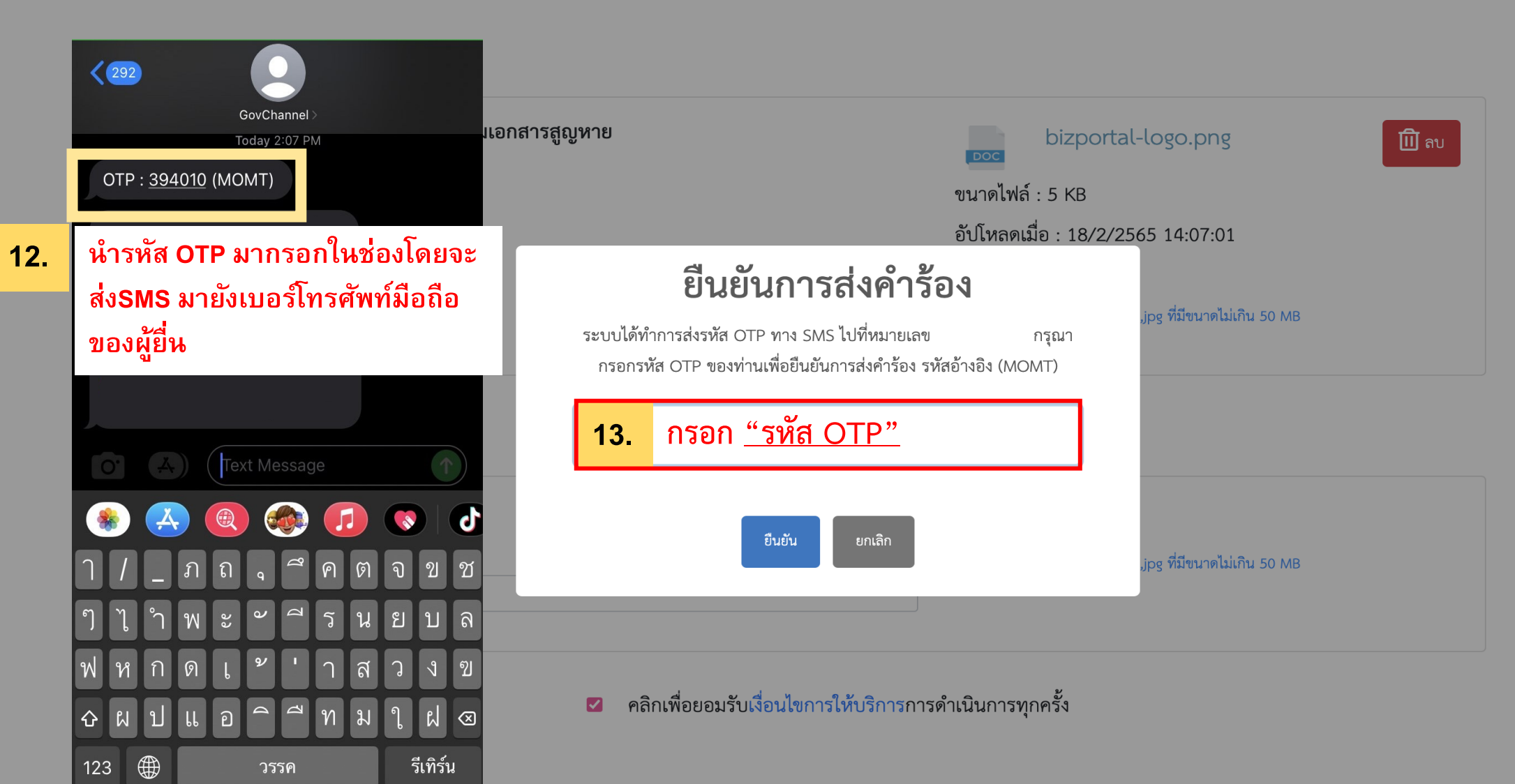

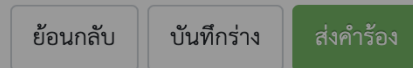

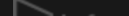

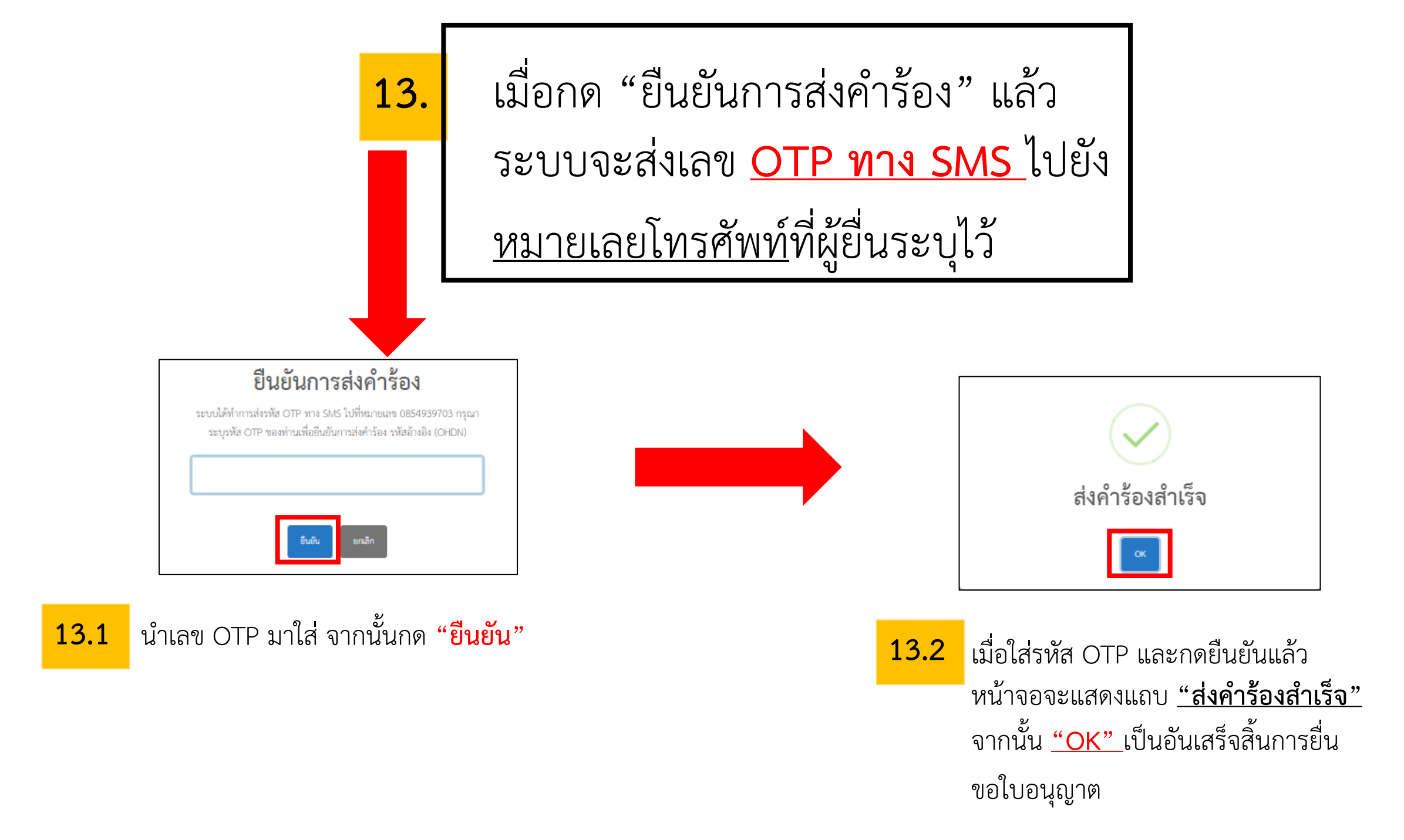

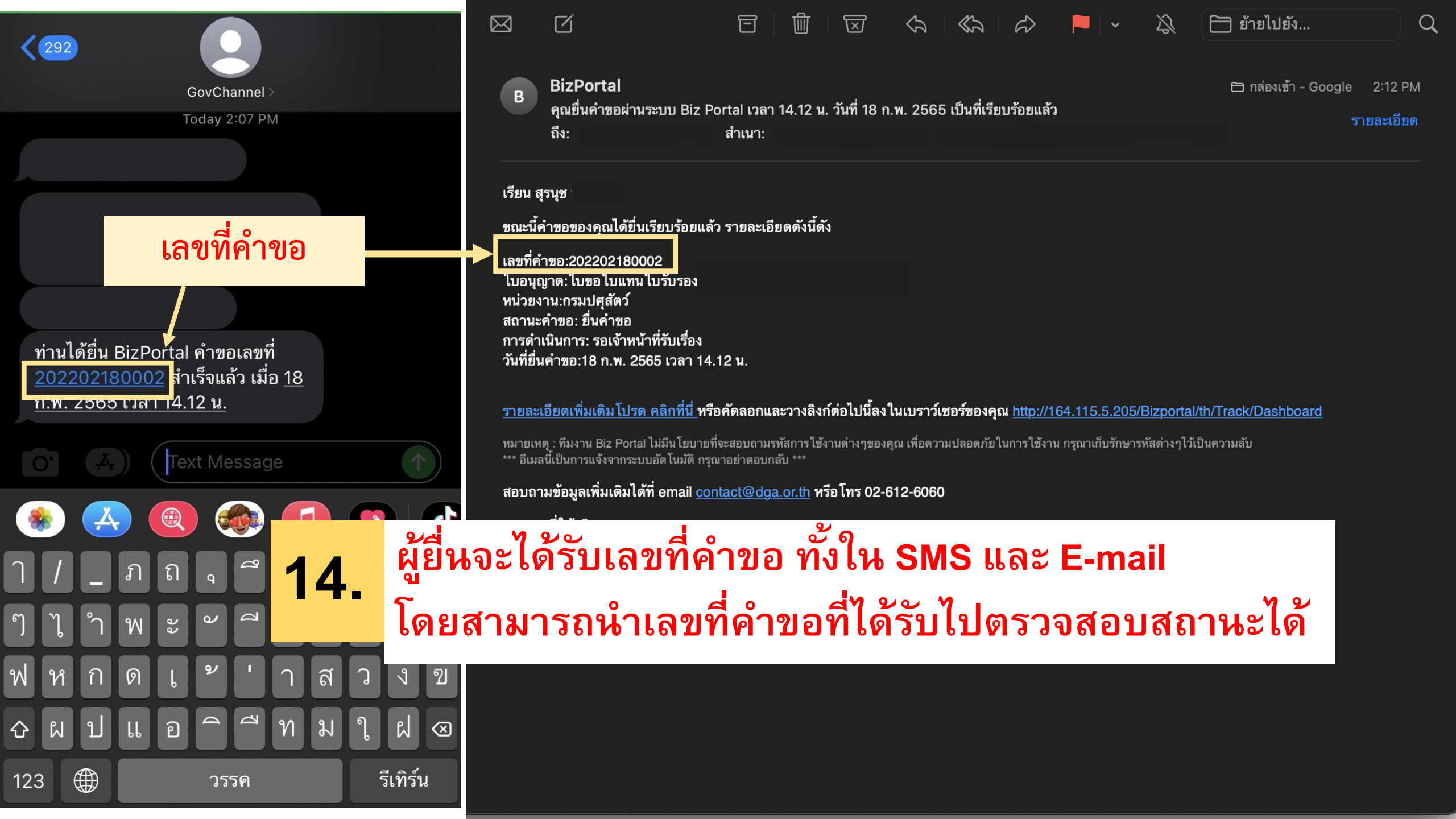

# 15. เมื่อดำเนินการขอใบอนุญาตเสร็จเรียบร้อยแล้ว ระบบจะแสดงหน้าจอดังภาพ

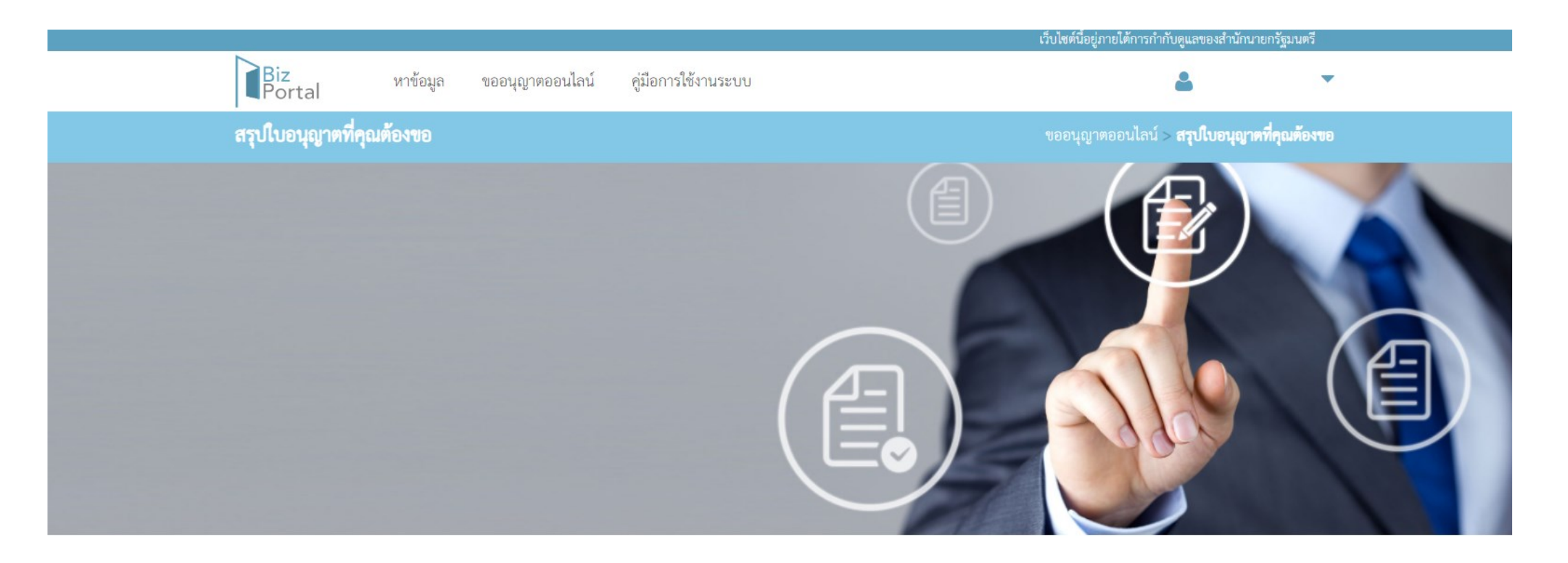

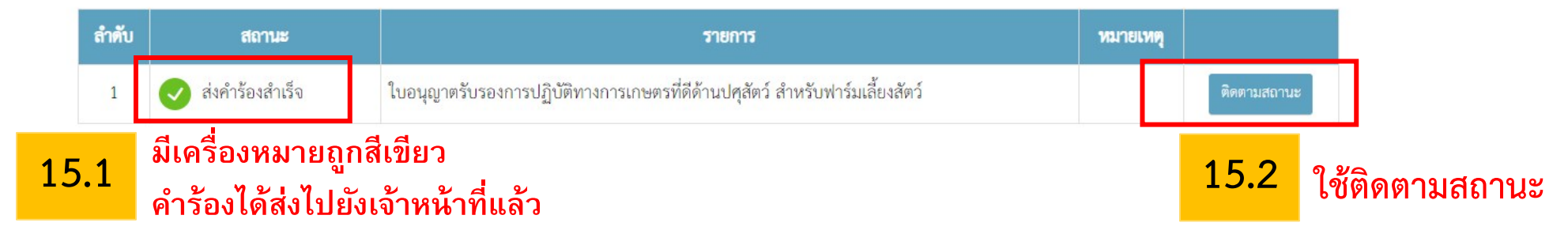

# การติดตามสถานะคำร้อง/คำขอใบอนุญาต

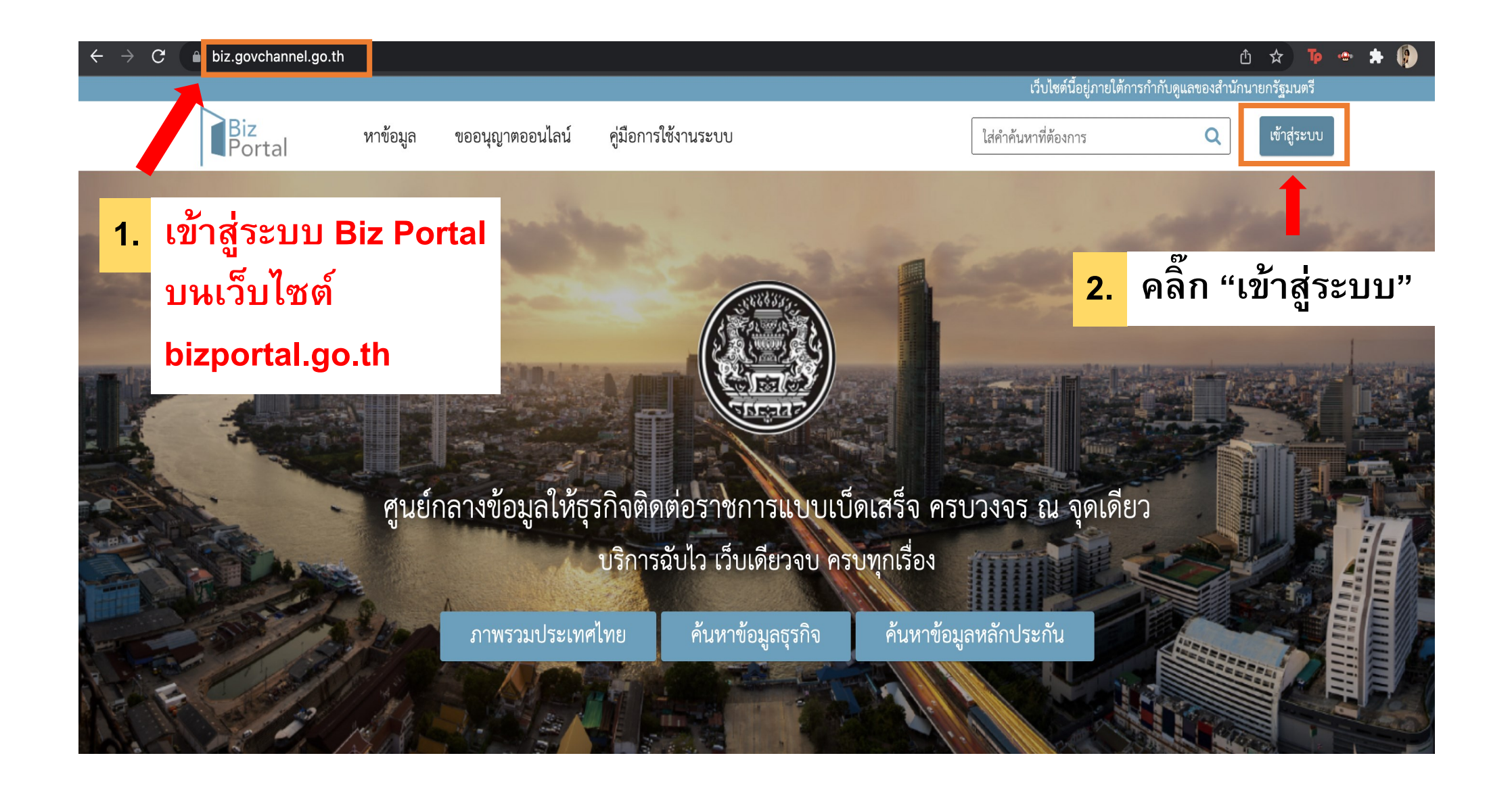

白 🛧 📭 👄 ᠷ 🧕

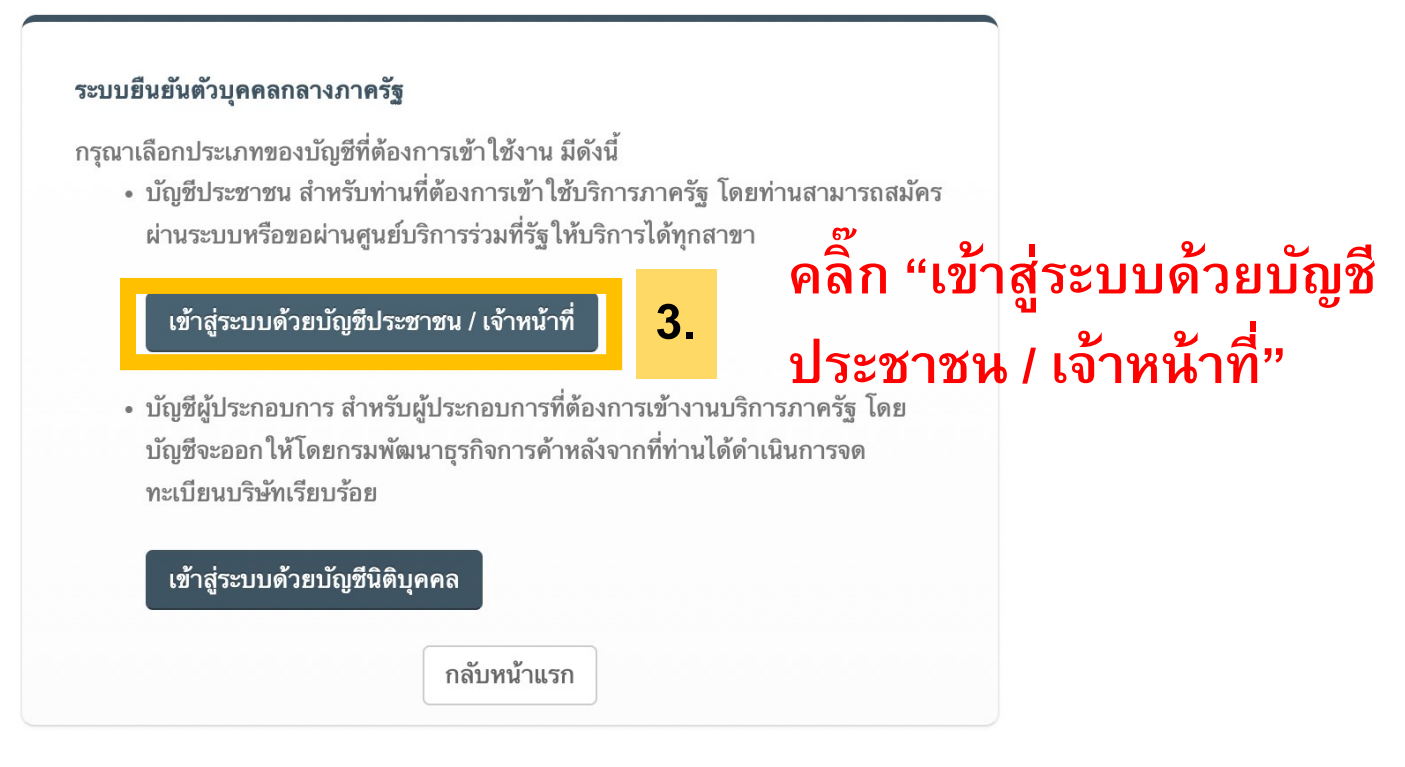

© 2015 DGA. All rights reserved.

# 4. การเข้าสู่ระบบฯ เพื่อเข้าใช้งาน

\*กรณีที่เคยลงทะเบียนแล้ว แต่ลืม รหัสผ่าน สามารถกดเลือก "<u>ลืมรหัสผ่าน"</u>

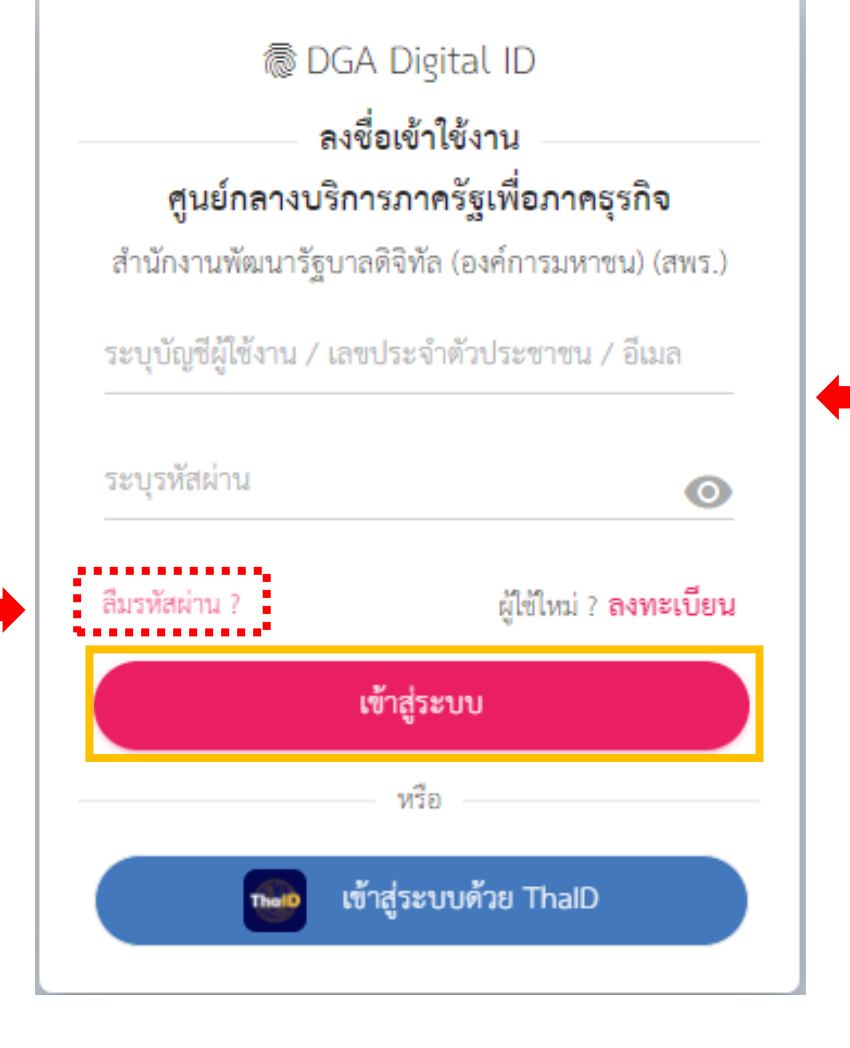

ผู้ที่ลงทะเบียนแล้ว สามารถกรอก "เลขประจำตัวประชาชน/อีเมล" และ"ระบุรหัสผ่าน" จากนั้น กด <u>เข้าสู่ระบบ</u>เพื่อเข้าใช้งาน

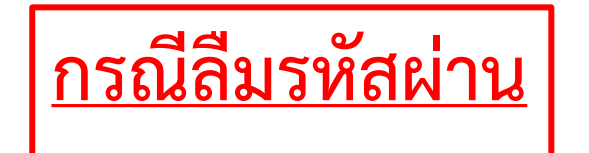

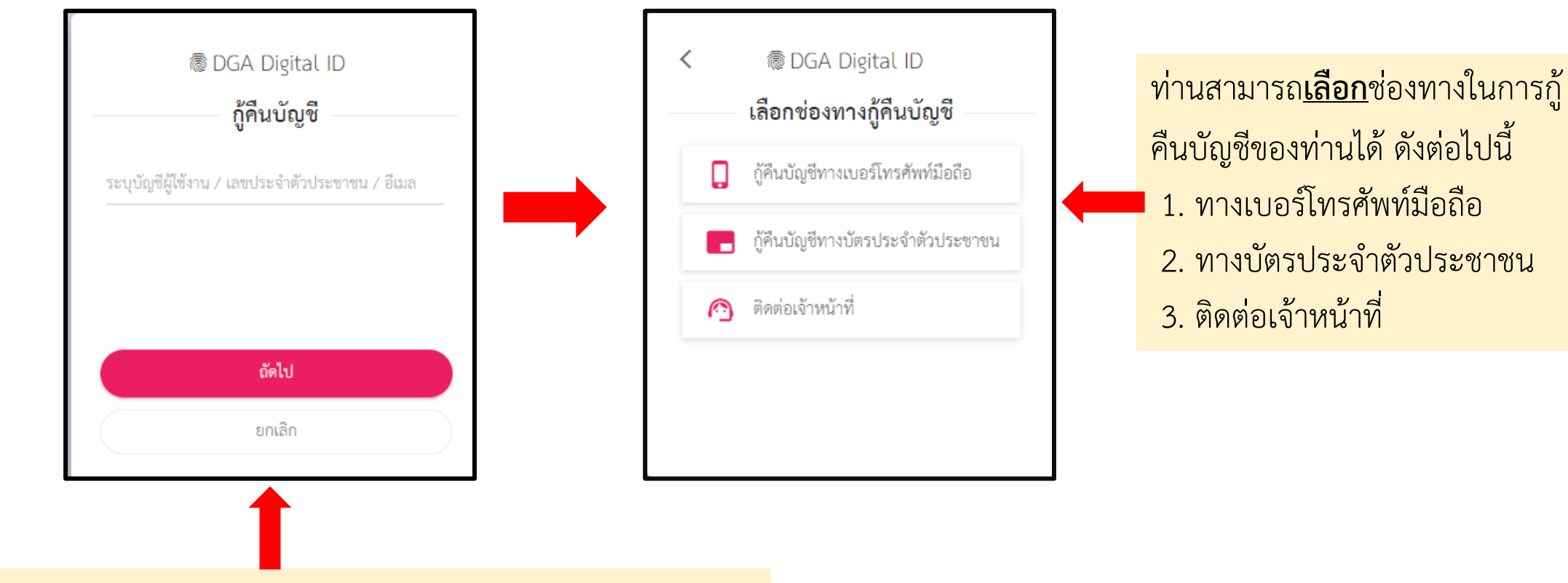

เมื่อผู้ยื่น กด **"ลืมรหัสผ่าน?"** ระบบจะแสดงหน้าจอดังภาพ ให้ระบุ บัญชีผู้ใช้งาน/เลขบัตรประจำตัวประชาชน/อีเมล แล้วกด <u>"ถัดไป"</u>

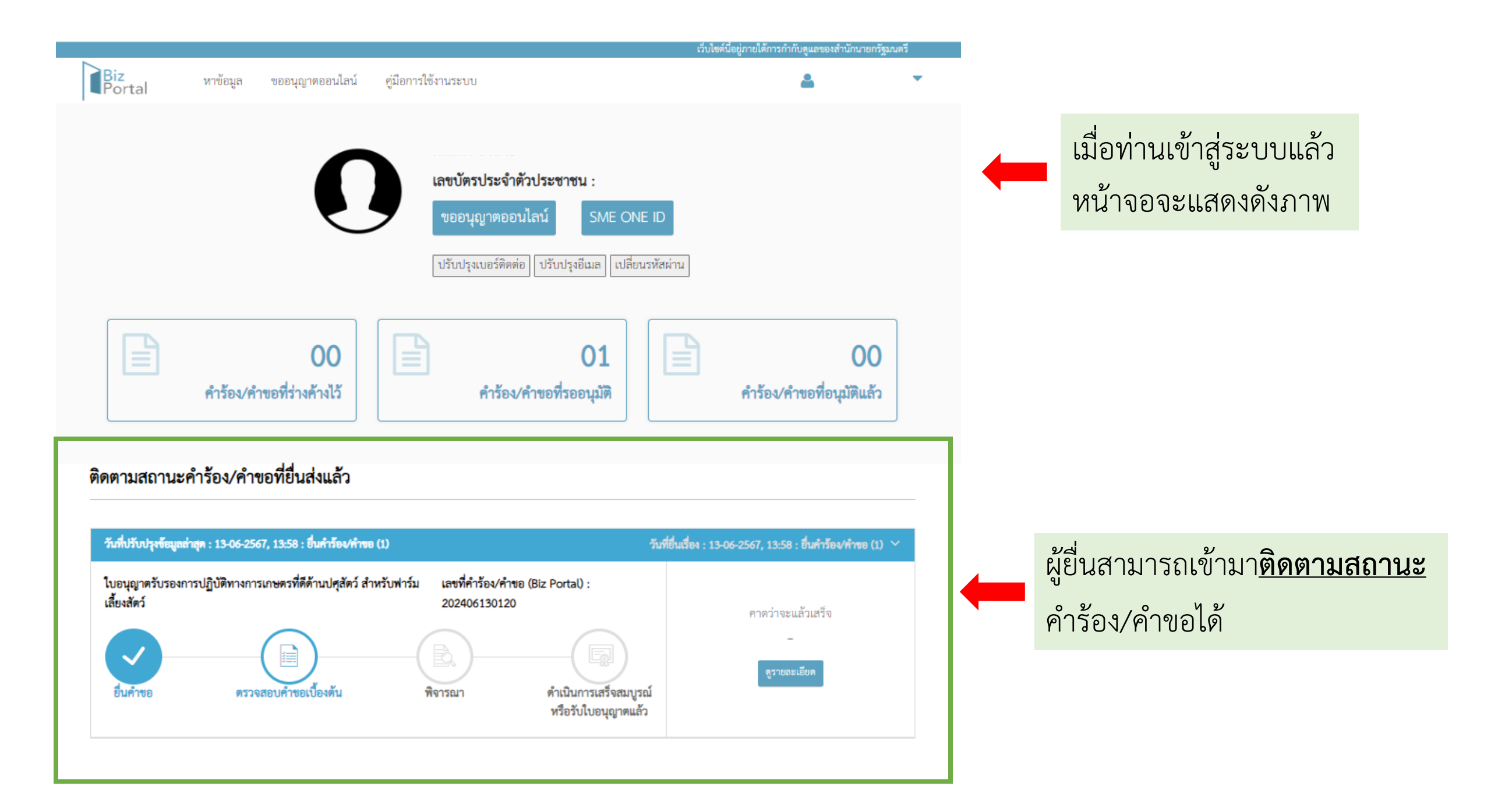

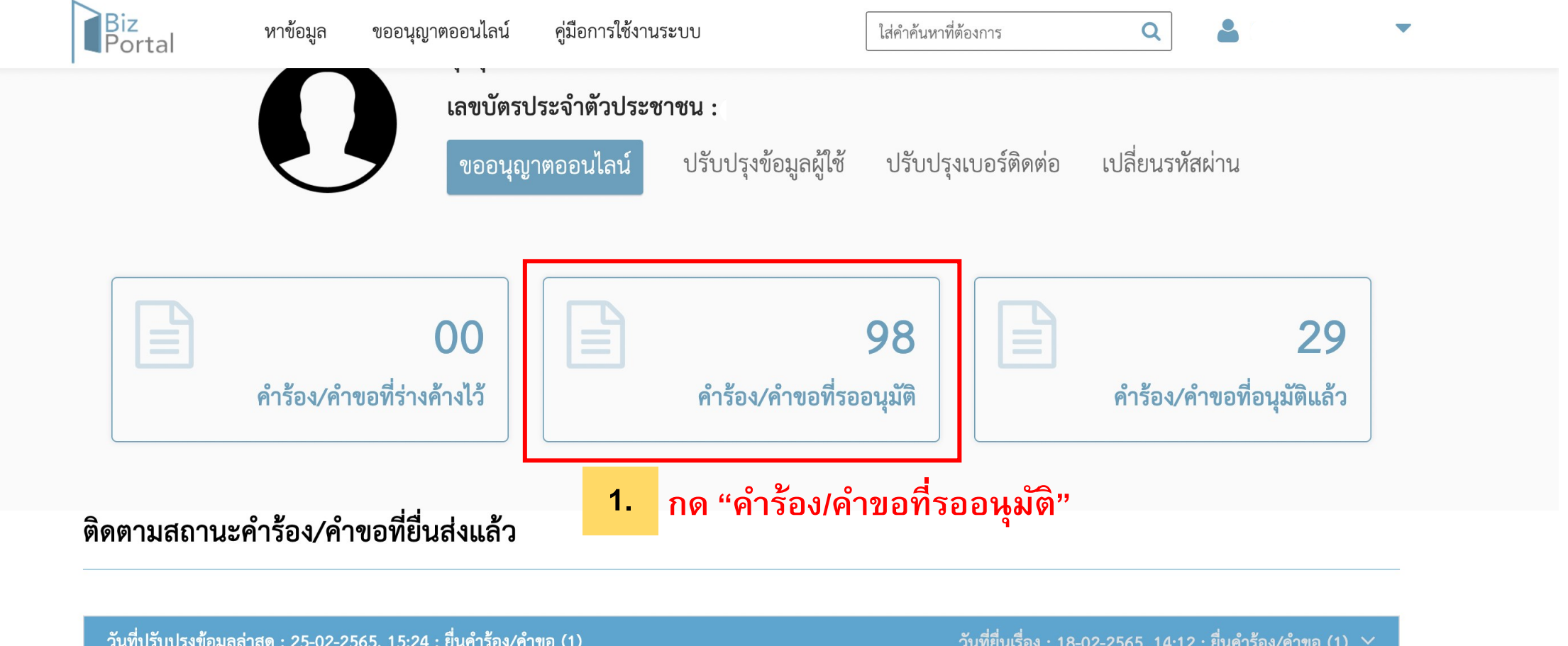

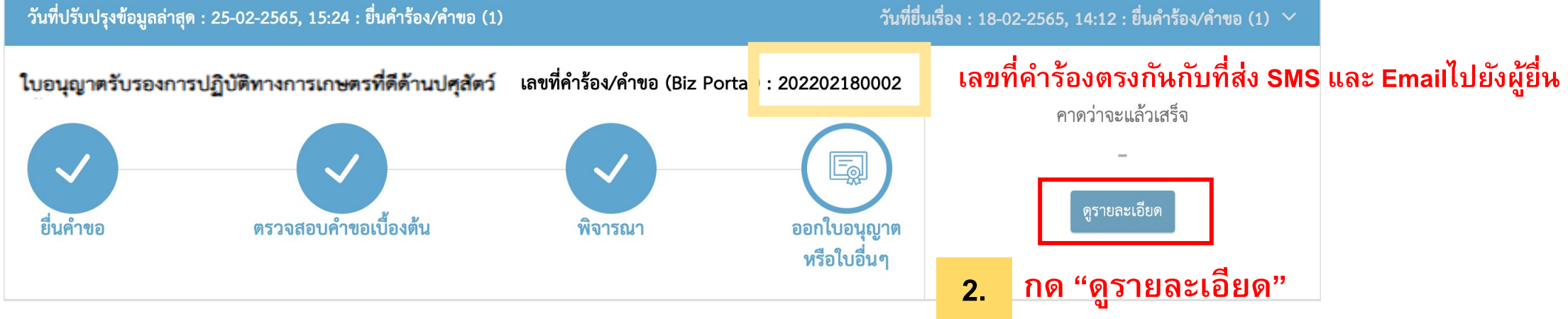

### **2.1** เมื่อกด "**ดูรายละเอียด**" ระบบจะแสดงหน้าจอดังภาพ

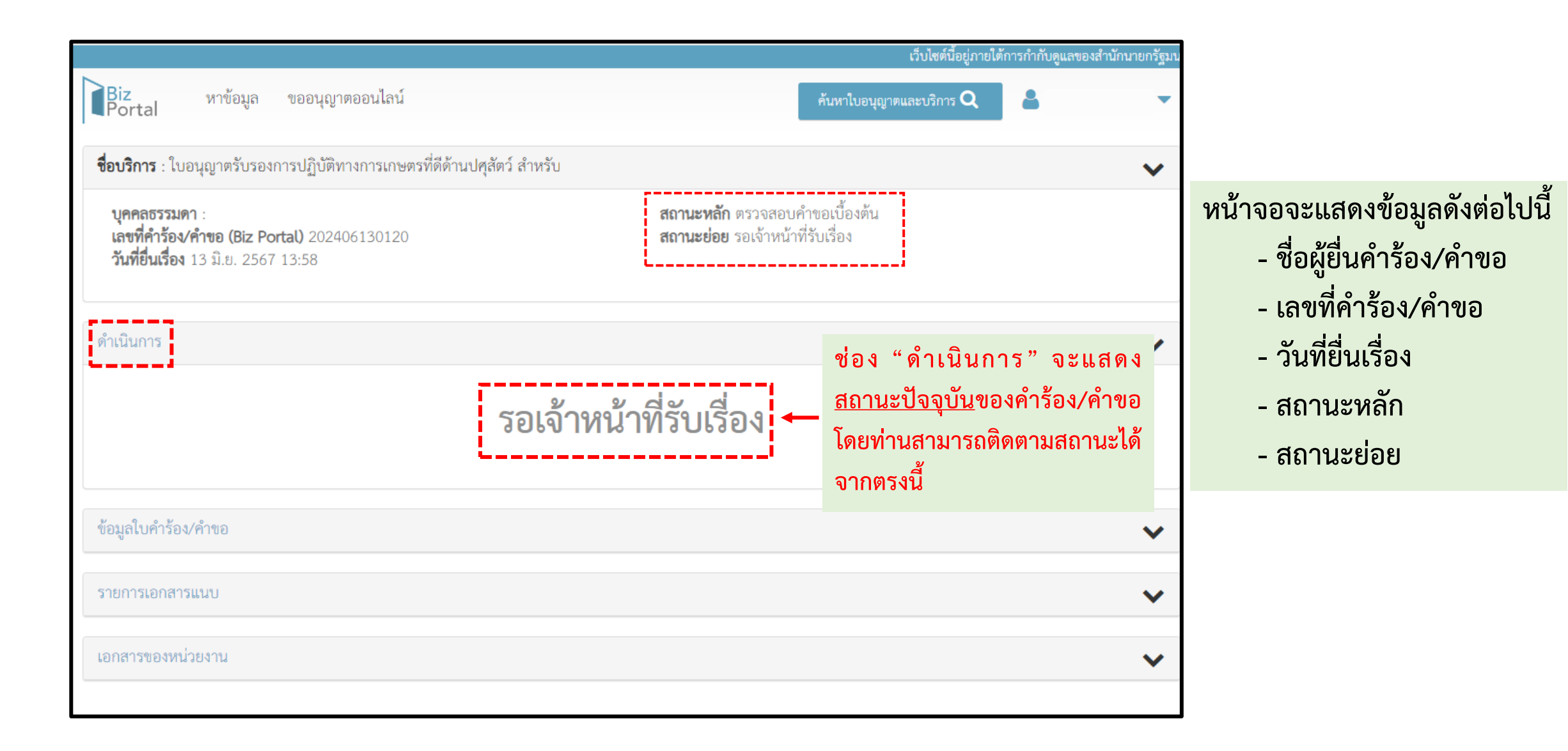

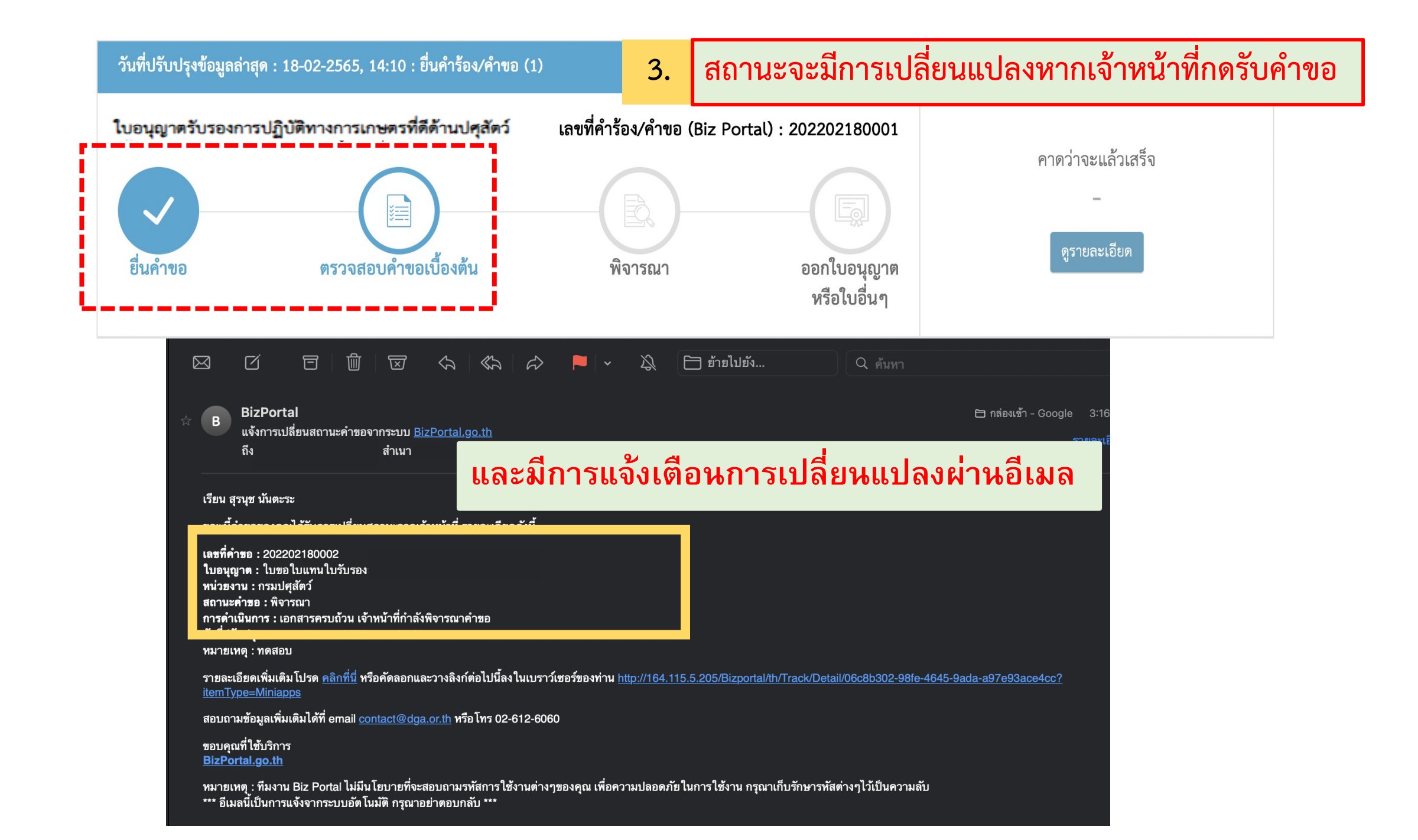

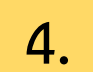

### สถานะจะมีการเปลี่ยนแปลงหากเจ้าหน้าที่พิจารณา

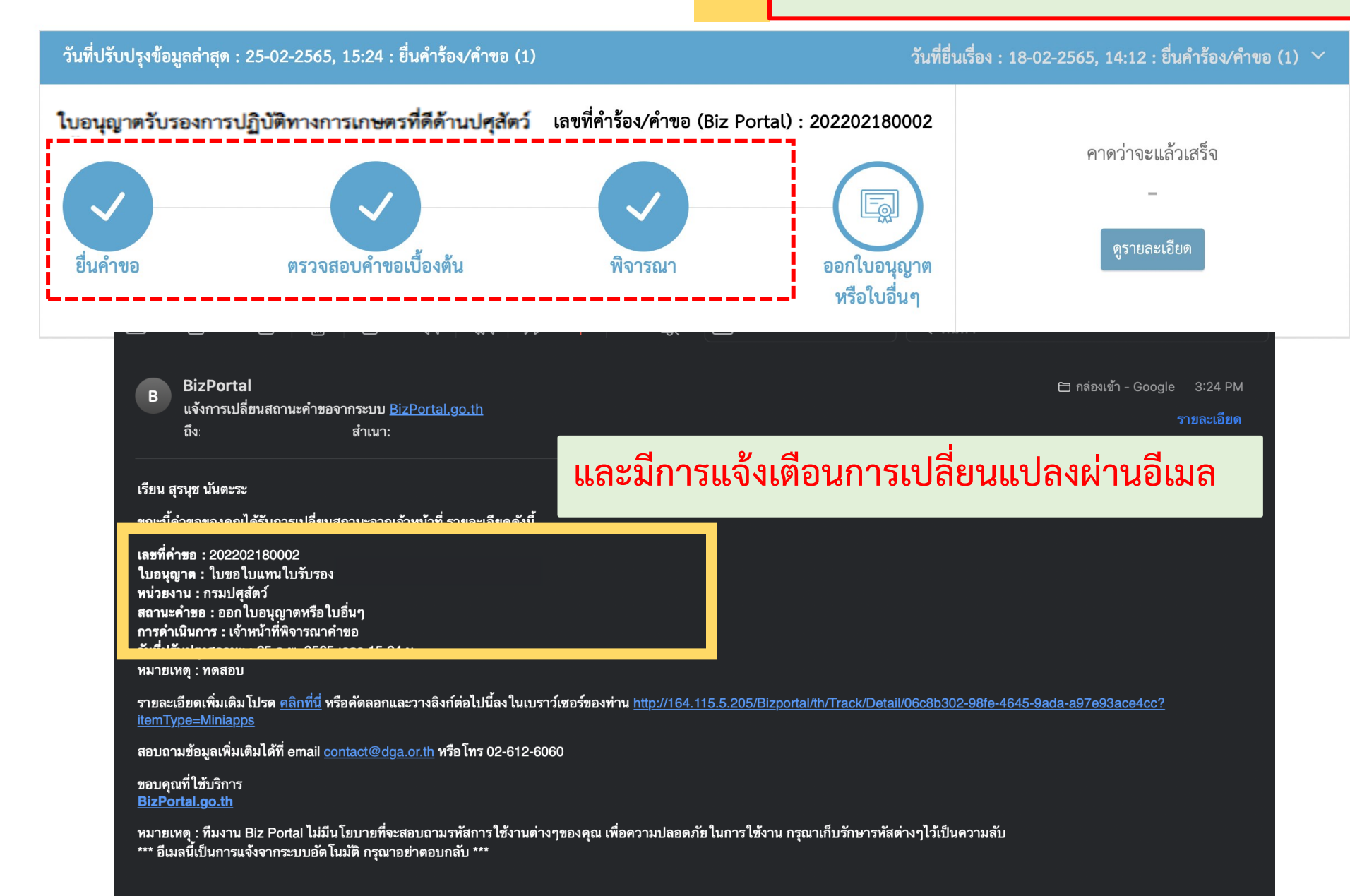

### **5.** เมื่อเจ้าหน้าที่<u>พิจารณาสำเร็จ</u>เอกสารถูกต้องครบถ้วนจะมี SMS และ อีเมล แจ้งเตือนให้ "<u>ดาวน์โหลดเอกสาร"</u>

GovChannel > เoαay 4⋅12 PM OTP . <u>725117</u> (50\1\) ท่านได้ยื่น BizPortal คำขอเลขที่ <u>202202250011</u> สำเร็จแล้ว เมื่อ 25 ก.พ. 2565 เวลา 16.12 น.

279

BizPortal คำขอเลขที่ <u>202202250011</u> ดำเนินการเสร็จ สมบูรณ์แล้ว เมื่อ <u>25 ก.พ. 2565 เวลา</u> <u>16.26 น.</u> กรุณารับใบอนุญาตหรือดูเพิ่ม เติม <u>https://bizportal.go.th</u> B BizPortal แจ้งการเปลี่ยนสถานะคำขอจากระบบ <u>BizPortal.go.th</u> ถึง: สำเนา:

เรียน สุรนุช นันตะระ

ขณะนี้คำขอของคุณได้รับการเปลี่ยนสถานะจากเจ้าหน้าที่ รายละเอียดดังนี้

เลขที่คำขอ : 202202250011 ใบอนุญาต : ใบขอ ใบแทน ใบรับรองเ หน่วยงาน : กรมปศุสัตว์ สถานะคำขอ : ดำเนินการสำเร็จ การดำเนินการ : ผู้ประกอบการรับ ใบอนุญาตแล้ว วันที่ปรับปรุงสถานะ : 25 ก.พ. 2565 เวลา 16.26 น.

รายละเอียดเพิ่มเติมโปรด <u>คลิกที่นี่</u> หรือคัดลอกและวางลิงก์ต่อไปนี้ลงในเบราว์เซอร์ของท่าน <u>http://164.115.5.205/Bizportal/th/Track/Detail/1589941c-10d8-4dfa-89ff-b0472ef0adb9?</u> itemType=Miniapps

🖻 กล่องเข้า - Google 4:26 PM

รายละเอียด

์ สอบถามข้อมูลเพิ่มเติมได้ที่ email <u>contact@dga.or.th</u> หรือโทร 02-612-6060

ขอบคุณที่ใช้บริการ <u>BizPortal.go.th</u>

หมายเหตุ : ทีมงาน Biz Portal ไม่มีนโยบายที่จะสอบถามรหัสการใช้งานต่างๆของคุณ เพื่อความปลอดภัย ในการใช้งาน กรุณาเก็บรักษารหัสต่างๆไว้เป็นความลับ \*\*\* อีเมลนี้เป็นการแจ้งจากระบบอัตโนมัติ กรุณาอย่าตอบกลับ \*\*\*

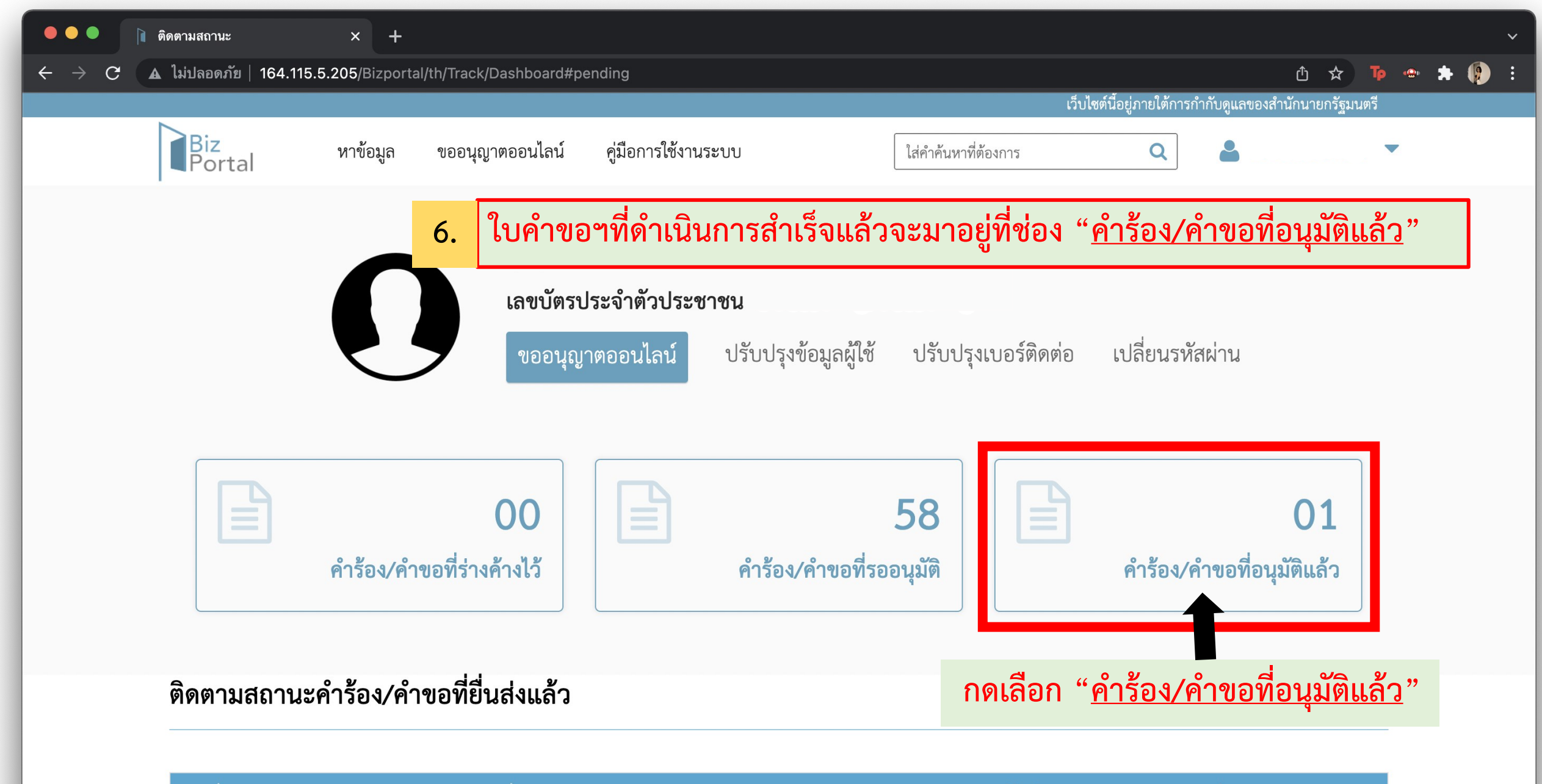

้ วันที่ปรับปรุงข้อมูลล่าสุด : 18-11-2564, 10:53 : ยื่นคำร้อง/คำขอ (1)

วันที่ยื่นเรื่อง : 18-11-2564, 10:53 : ยื่นคำร้อง<u>/คำขอ (1) 🗡</u>

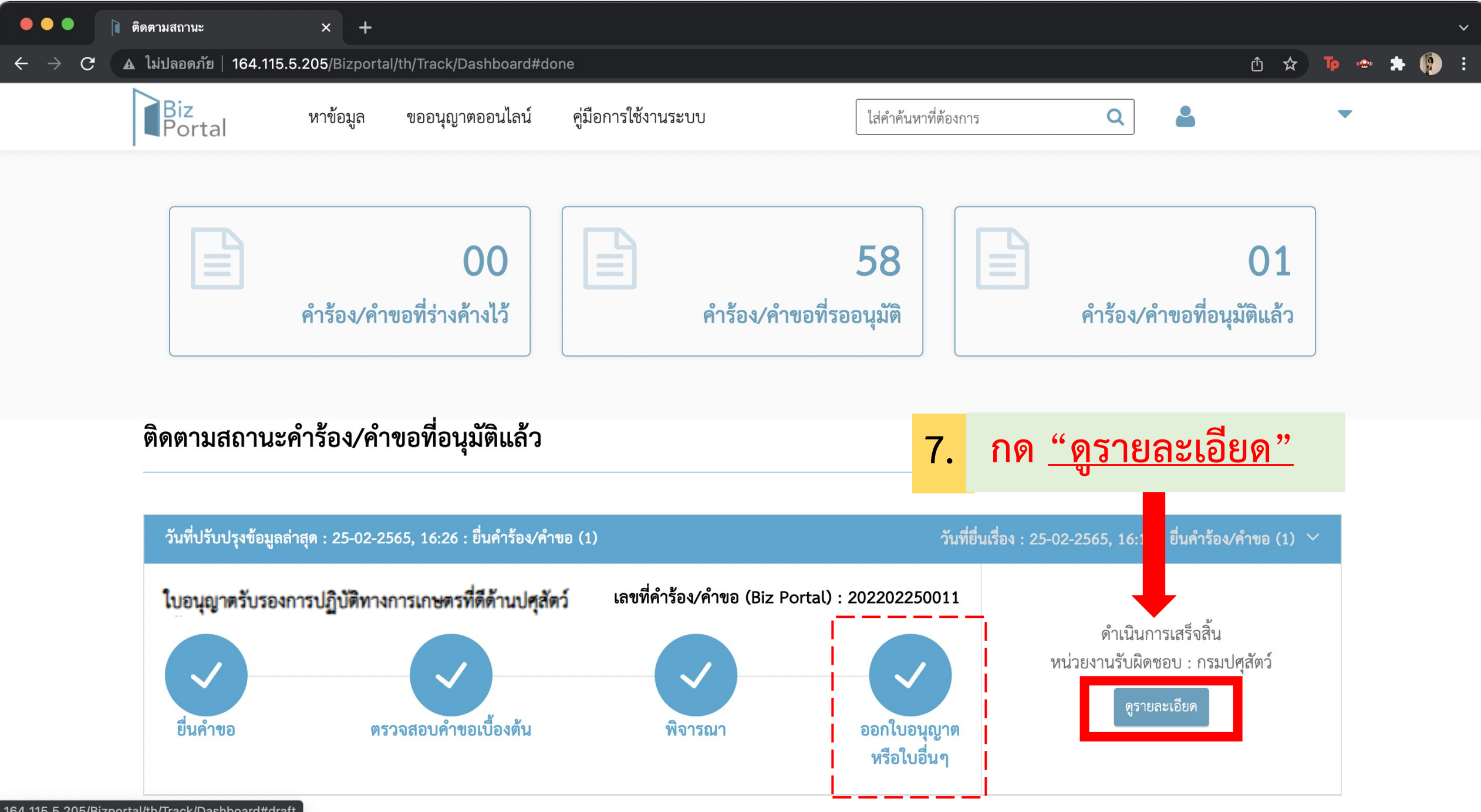

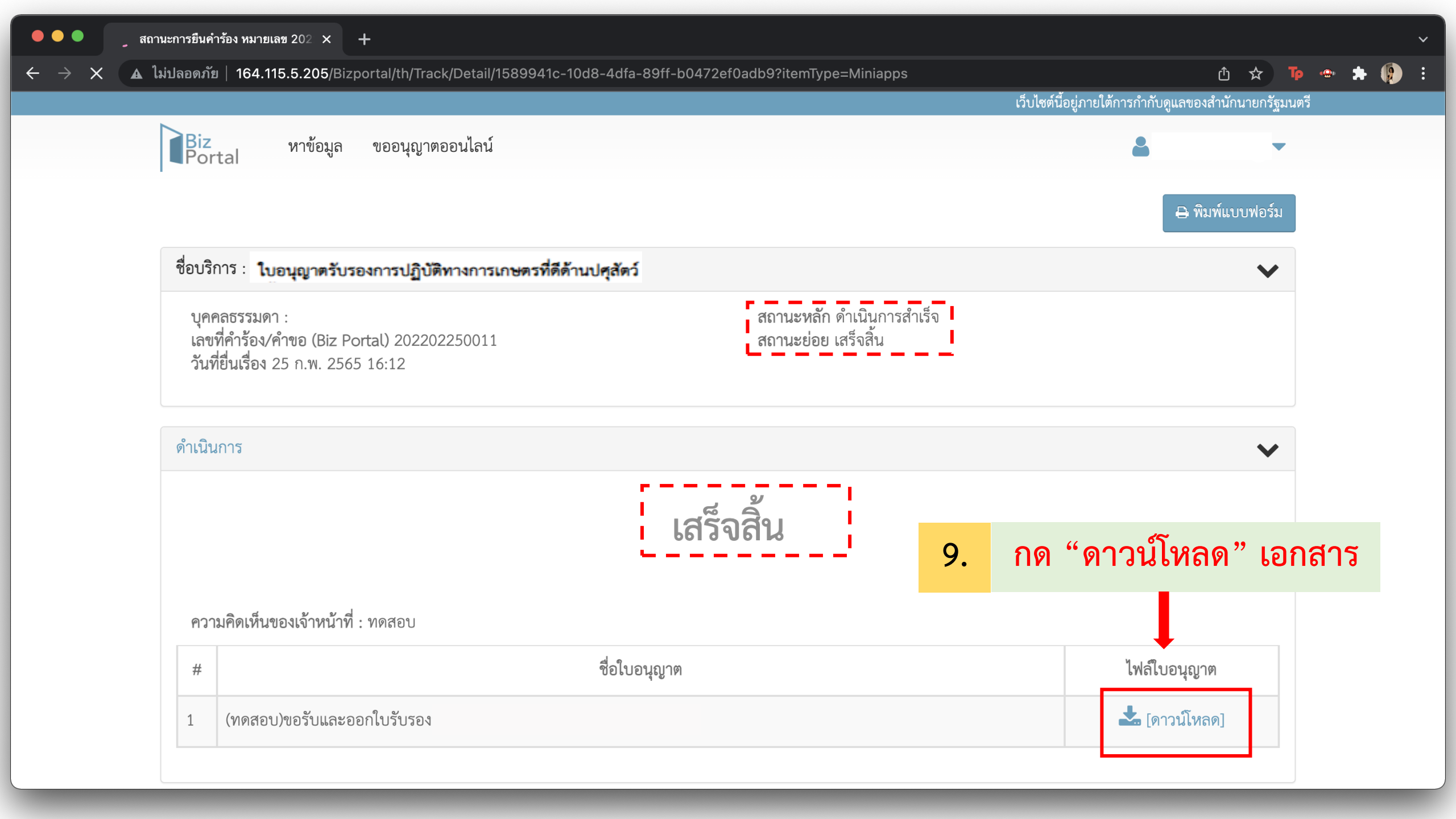

# ตัวอย่างเอกสารใบรับรองการปฏิบัติทางการเกษตรที่ดีด้านปศุสัตว์ (Good Agricultural Practice; GAP) กรมปศุสัตว กระทรวงเกษตรและสหกรณ ให้ใบรับรองฉบับนี้เพื่อแสดงว่า บีบีฟาร์ม เลขที่ ้ได้รับการรับรองการปฏิบัติทางการเกษตรที่ดีสำหรับฟาร์ม ไก่พื้นเมืองแบบเลี้ยงปล่อย : มกษ.6914-2560 หมายเลขการรับรอง ๑๒๓๕๔๕๓๓๘๙๘๙ รับรอง ณ วันที่ ๑๐ มิถุนายน ๒๕๖๗ ถึง วันที่ ๙ มิถุนายน ๒๕๗๐ ปศสัตวเขต

**QR code** สำหรับ ตรวจสอบจากระบบ การใช้งานใบอนุญาตรับรองการปฏิบัติทางการเกษตรที่ดีด้านปศุสัตว์ (GAP)

- สามารถดาวน์โหลดใบรับรองดิจิตัล (ไฟล์ PDF) ได้ทุกที่ ทุกเวลา
- สามารถ Print เป็นเอกสารกระดาษ สำหรับใช้ทำธุรกรรมต่าง ๆ ที่ ต้องการใช้เป็นเอกสารแนบ
- ข้อมูลใบรับรองฟาร์ม GAP แบบดิจิตัล จะใช้เชื่อมโยงระบบอื่น ๆ เช่น การออกใบรับรองสัตวแพทย์ผู้ควบคุมฟาร์มแบบดิจิตัลใน ระบบ Biz Portal และการออกรายงานการตรวจสุขภาพสัตว์ที่ฟาร์ม (สพส.001) ออนไลน์ ในอนาคต

# ติดต่อสอบถามที่ สำนักพัฒนาระบบและรับรองมาตรฐานสินค้าปศุสัตว์ (สพส.) กรมปศุสัตว์ โทร. 02 653 4444 ต่อ 3155, 3158 Email: farm@dld.go.th

หรือ**แจ้งระบบขัดข้อง**ที่ oss.biz@opdc.go.th หรือ contact@dga.go.th

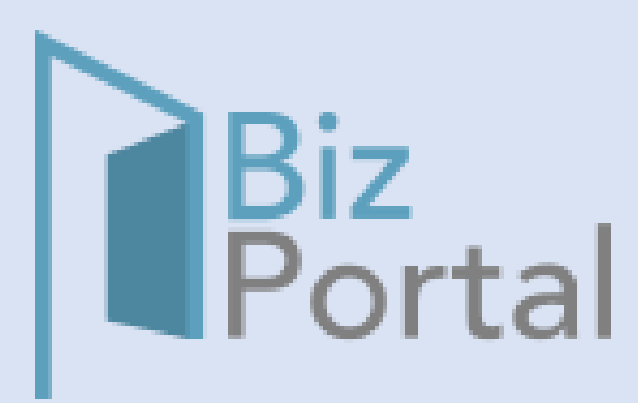